## ATI Multimedia Center 7.1

## Guide de l'utilisateur

Version 6.0

P/N 137-40189-60 Rév. F

© Copyright 2000 par ATI Technologies Inc.

Tous droits réservés, y compris ceux relatifs à la reproduction de ce manuel, en tout ou en partie, sous quelque forme que ce soit, sans le consentement écrit préalable d'ATITechnologies Inc.

Les caractéristiques et les spécifications peuvent être modifiées sans préavis. Les marques et/oules marques déposées appartiennent à leurs propriétaires respectifs :

ALL-IN-WONDER 128, ALL-IN-WONDER 128 PRO, ALL-IN-WONDER RADEON, RADEON VE – ATI Technologies Inc.; Athlon – Advanced Micro Devices Inc.; CDDB – Escient; Windows – Microsoft Corp.; GuidePlus+ – Gemstar Technology Development Limited; HydraVision – Appian Graphics; Pentium, Pentium II, Pentium III, Pentium with MMX Technology – Intel Corporation.

#### Limitation de garantie

Le fabricant se réserve le droit d'apporter des modifications à ce document et aux produits qu'il décrit sans préavis. Le fabricant ne saurait être tenu responsable de toute erreur technique, rédactionnelle ou omission contenue dans ce manuel ; ni des dommages directs ou indirects résultant de la fourniture, des performances ou de l'utilisation de ces documents et produits.

# Table des matières

| Utilisation de l'ATI Multimedia Center                | . 7 |
|-------------------------------------------------------|-----|
| Démarrage de l'ATI Multimedia Center                  |     |
| Démarrage à partir de LaunchPad                       |     |
| Démarrage à partir de la barre des tâches Windows®    | 9   |
| Pour attacher et détacher des nanneaux                | 9   |
| Aide en ligne                                         | 10  |
| TV                                                    |     |
| Video-In                                              |     |
| Configuration TV                                      | 13  |
| Taille de l'affichage de TV                           | 14  |
| Menu TV Control                                       | 15  |
| Paramètres d'affichage de TV                          | 16  |
| Paramètres TV video                                   | 17  |
| Paramètres de Tuner TV                                | 18  |
| Paramètres de Galerie d'images TV                     |     |
| Paramètres de la planification TV                     | 21  |
| ATI TV Bar                                            | 22  |
| Parcourir les canaux                                  |     |
| Sous-titrage codé                                     | 24  |
| HotWords <sup>TM</sup>                                |     |
| TV Magazine                                           |     |
| Programme audio secondaire (SAP)                      |     |
| Zoom et déplacement                                   |     |
| Bureau vidéo                                          |     |
| Verrouillage des programmes                           |     |
| Contrôle parental                                     | 33  |
| Capture vidéo et d'images fixes                       |     |
| TV-on-Demand™                                         | 36  |
| Magnétoscope numérique                                | 39  |
| Enregistrement et Compression de la vidéo capturée    | 39  |
| Paramètres du magnétoscope numérique                  | 40  |
| Codage MPEG en temps réel                             | 41  |
| Obtenir les meilleurs résultats de capture vidéo MPEG | 42  |
| TV Listings                                           | 44  |
| Configuration de TV Listings                          | 45  |
| Navigation                                            | 46  |
| Enregistrement                                        | 46  |
| Regarder                                              | 47  |
| Affichages                                            | 47  |
| Options de Filter                                     | 48  |

|     | Onglet Actors                                | 48 |
|-----|----------------------------------------------|----|
|     | Onglet Categories                            | 49 |
|     | Searches                                     | 49 |
|     | Favorite Search                              | 49 |
|     | Onglet Movies                                | 50 |
|     | Onglet Schedules                             | 51 |
|     | Onglet Searches                              | 51 |
|     | Réglage des paramètres de recherche          | 52 |
|     | Onglet Sports                                | 53 |
|     | Onglet Stations                              | 53 |
|     | Onglet Titles                                | 54 |
|     | Jours et dates                               | 54 |
| Gal | lerie d'images                               | 55 |
|     | Paramètres de la Galerie d'images            | 55 |
| CD  | Audio                                        | 57 |
|     | Paramètres de CD Audio                       | 58 |
|     | Base de données des CD                       | 59 |
|     | Paramètres de planification de CD Audio      | 60 |
| Vid | eo CD                                        | 61 |
|     | Menu Contrôle Video CD                       | 62 |
|     | Capture d'images fixes depuis des Video CD   | 63 |
|     | Zoom et déplacement                          | 63 |
|     | Paramètres d'affichage de Video CD           | 64 |
|     | Paramètres de Préférence de Video CD         | 65 |
|     | Paramètres de Galerie d'images de Video CD   | 66 |
| DV  | D                                            | 67 |
|     | Que lire sur mon DVD ?                       | 68 |
|     | Dimensionnement du panneau d'affichage vidéo | 68 |
|     | Commandes plein écran                        | 68 |
|     | Lecture des disques vidéo DVD                | 69 |
|     | Sélection des flux audio                     | 69 |
|     | Configuration des sous-titres                | 69 |
|     | Utilisation des menus                        | 70 |
|     | Recherche des disques DVD                    | 70 |
|     | Sélection de l'angle de vue                  | 70 |
|     | Contrôle parental                            | 71 |
|     | Zoom et déplacement                          | 71 |
|     | Menu Contrôle DVD                            | 72 |
|     | Paramètres d'affichage de DVD                | 73 |
|     | Paramètres de préférences de DVD             | 74 |
|     | Paramètres vidéo de DVD                      | 75 |
|     | Sous-titrage codé de DVD                     | 75 |
|     | Paramètres de Planification de DVD           | 76 |
|     | Codes de régions                             | 77 |

| File Player                                           |          |
|-------------------------------------------------------|----------|
| Menu Contrôles de File Player                         | 79       |
| Zoom et déplacement                                   | 80       |
| Paramètres d'affichage de File Player                 | 81       |
| Paramètres des préférences de File Player             | 82       |
| Paramètres de la galerie d'images de File Player      | 82       |
| Paramètres Calendrier du planificateur de File Player | 82       |
| Planification                                         |          |
| Paramètres du Calendrier du planificateur             |          |
| TV Out                                                | 85       |
| Support Multi-moniteur                                |          |
| Teletext                                              |          |
| Dépannage                                             |          |
| Problèmes audio                                       |          |
| Problèmes vidéo                                       | 91       |
| Indice                                                | dice - 1 |

vi

# Utilisation de l'ATI Multimedia Center

Ce chapitre explique comment utiliser les fonctions spéciales dont est doté votre ATI Multimedia Center. Le Multimedia Center est une série de produits qui offrent les fonctions TV, Video CD, CD Audio, DVD et File Player en un seul produit.

Etant donné que la télévision en Amérique du Nord et celle en Europe utilisent des normes de diffusion différentes, le soustitre et ses fonctions associées ne sont disponibles qu'en Amérique du Nord.

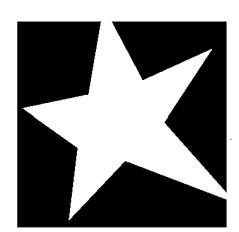

#### DANS CE CHAPITRE...

- Démarrage de l'ATI Multimedia Center à la page 8
- TV à la page 11
- ATI TV Bar à la page 22
- **TV-on-Demand**<sup>TM</sup> à la page 36
- Magnétoscope numérique à la page 39
- **TV Listings** à la page 44
- Galerie d'images à la page 55
- **CD** Audio à la page 57
- Video CD à la page 61
- **DVD** à la page 67
- **File Player** à la page 78
- Planification à la page 83
- **TV Out** à la page 85
- Support Multi-moniteur à la page 86
- **Teletext** à la page 86
- Dépannage à la page 87

## Démarrage de l'ATI Multimedia Center

#### Démarrage à partir de LaunchPad

| 😰 DVD       |
|-------------|
| Video CD    |
| Τν          |
| CD Audio    |
| File Player |
| TV Listings |

Le LaunchPad est une méthode pratique permettant de lancer toutes les fonctions du Multimedia Center à partir d'un simple clic sur la fonction souhaitée. Il s'ouvre automatiquement au démarrage de l'ordinateur. Si vous préférez, vous pouvez utiliser le bouton droit de la souris pour cliquer sur LaunchPad et décocher **Charger au démarrage** dans le menu déroulant.

- Avec le bouton droit de la souris, cliquez sur LaunchPad, puis cliquez sur Accrocher dans le menu. Pour changer la position d'ancrage, utilisez le bouton droit de la souris pour cliquer sur LaunchPad quand elle est ancrée, pointez Côté ► et choisissez un emplacement.
- Pour changer la taille de LaunchPad lorsqu'il n'est pas accroché, cliquez deux fois dessus ou cliquez dessus avec le bouton droit de la souris, puis choisissez une taille.

Les boutons situés dans le côté supérieur droit de LaunchPad permettent d'accéder aux paramètres du bureau, d'obtenir de l'aide et de fermer le LaunchPad. Si votre système n'est pas équipé d'un TV tuner, **Video In** s'affiche à la place d'une TV dans LaunchPad.

| Remarque | <ul> <li>TV, DVD, Video CD et File Player se partagent<br/>certaines ressources. Si vous essayez l'une de ces<br/>fonctions pendant qu'une autre est en cours<br/>d'exécution, un message indiquant un conflit de<br/>ressources s'affiche à l'écran. Quatre alternatives<br/>vous sont offertes :</li> <li>Exécuter ces deux fonctions avec des<br/>performances réduites lorsque cela est<br/>possible.</li> <li>Interrompre la première fonction si une autre<br/>est active.</li> <li>Fermer la première fonction.</li> </ul> |
|----------|----------------------------------------------------------------------------------------------------|
|          | Fermer la première fonction.                                                                                                    |
|          | <ul> <li>Appuyer sur Annuler pour continuer sans<br/>démarrer la deuxième fonction.</li> </ul>                                                                                                    |
|          |                                                                                                    |

#### Démarrage à partir de la barre des tâches Windows®

- Dans la barre des tâches de Windows, cliquez sur Démarrer.
- 2 Pointez Programmes ►.
- **3** Pointez ATI Multimedia Center ►.
- 4 Cliquez sur CD Audio, DVD, LaunchPad, File Player, TV ou Video CD.

Pour des informations sur l'utilisation des fonctions de l'ATI Multimedia Center, voir l'aide en ligne.

#### Pour attacher et détacher des panneaux

Vous pouvez détacher les panneaux de commande de DVD, Video CD, TV, CD Audio et File Player de leurs panneaux d'affichage et les déplacer librement sur votre écran puis les raccrocher quand vous le désirez.

#### Pour détacher un panneau

Placez le curseur sur le bord du panneau à détacher. Le curseur prend la forme du symbole de détachement lorsqu'il touche le bord du panneau. Cliquez sur le panneau et faites-le glisser.

#### Pour rattacher un panneau

Faites glisser le panneau détaché vers le panneau d'ancrage jusqu'au changement de son contour puis relâchez le bouton de la souris. Les panneaux sont alors réunis.

### Aide en ligne

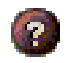

**Fonction d'aide**. Cliquez sur le bouton ? dans un panneau d'affichage pour ouvrir l'aide en ligne.

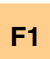

Aide contextuelle. L'aide contextuelle est disponible pour chaque fonction ; il suffit d'appuyer sur la touche F1.

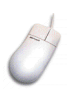

**Info-bulle**. Pointez simplement une commande pour afficher une brève description de sa fonction. Lorsque vous maîtriserez parfaitement les fonctions du ATI Multimedia Center, vous pourrez désactiver les info-bulles en cliquant sur la case **Afficher info-bulles** dans l'onglet **Affichage** (pour plus d'informations, voir *Paramètres d'affichage de TV* à la page 16).

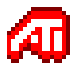

**Bureau d'aide d'ATI**. Pour obtenir de l'aide sur les fonctions graphiques de la carte vidéo d'ATI, cliquez deux fois sur l'icône ATI située dans le coin inférieur droit de l'écran.

## TV

Regardez la télévision sur votre ordinateur ! Vous pouvez recevoir jusqu'à 125 chaînes de télévision et 70 canaux d'antenne en vidéo lisse en plein écran ou dans une fenêtre.

L'application TV est dotée de fonctions avancées : sous-titres codés, capture vidéo/images fixes, navigation des canaux,

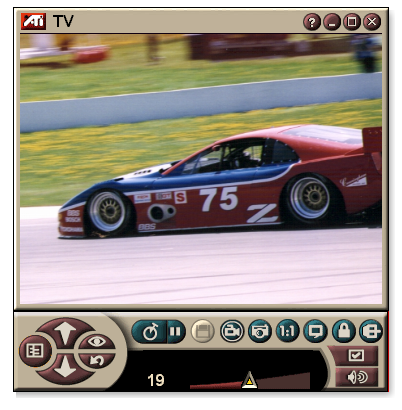

événements planifiés, TV Listings, contrôle parental, etc.

Quand vous cliquez sur le logo situé dans le coin supérieur gauche du panneau d'affichage, la notice A "propos…" apparaît. Si plusieurs fonctions sont installées, un menu Tâche affiche les fonctions disponibles et actives.

*Pour obtenir de plus amples informations sur les commandes TV, reportez-vous à l'aide en ligne et aux info-bulles.* 

| Remarque | • | Le nombre de canaux disponibles varie suivant le pays.                       |
|----------|---|------------------------------------------------------------------------------|
|          | • | Les fonctions TV ne sont pas toutes<br>disponibles avec les cartes Video-In. |

#### Pour démarrer TV

#### à partir de LaunchPad

Cliquez sur **TV** dans LaunchPad (voir *page* 8).

#### à partir de la barre des tâches de Windows<sup>®</sup>

- Dans la barre des tâches de Windows, cliquez sur Démarrer et pointez Programmes ►.
- **2** Pointez **ATI Multimedia Center** ► et cliquez sur **TV**.

Vous pouvez également démarrer TV à partir d'autres fonctions du Multimedia Center installées sur le système—DVD, Video CD, CD Audio et File Player. Cliquez sur le ATI logo situé dans le coin supérieur gauche du panneau de commande de la fonction, puis sur **TV**.

#### Video-In

Si votre système informatique ne comporte pas de TV tuner, un petit panneau muni de commandes destinées aux

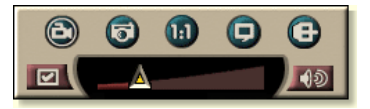

entrées de type composé est fourni pour la capture vidéo à partir de sources vidéo externes.

|          | Les boîtes de dialogue et les fonctions suivantes ne sont pas disponibles avec la carte Video-In : |
|----------|----------------------------------------------------------------------------------------------------|
|          | • Paramètres TV Tuner (voir page 18.).                                                             |
| Remarque | • Parcourir les canaux (voir page 23).                                                             |
|          | • TV-on-Demand (voir <i>page 36</i> ).                                                             |
|          | • Verrouillage du programme (voir <i>page 32</i> ).                                                |
|          | • Contrôle parental (voir page 33).                                                                |

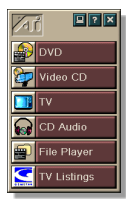

#### **Configuration TV**

Au premier démarrage de TV, vous devez terminer l'Assistant Initialisation. Une fois terminé, il ne se lancera plus, sauf si vous le lancez pour modifier des paramètres. Il vous guide rapidement et facilement pour configurer les canaux TV, le Contrôle parental, le Son et le TV-on-Demand.

| Remarque | • | Seul l'Assistant Initialisation du son sera utilisé avec une carte Video-In.     |
|----------|---|----------------------------------------------------------------------------------|
|          | • | Le TV-on-Demand n'est disponible qu'avec<br>une carte supportant cette fonction. |

#### **Assistant Initialisation**

Cliquez sur le bouton de configuration et cliquez sur l'onglet **Affichage**.

Cliquez sur le bouton **Assistant Initialisation...** L'Assistant Initialisation des canaux TV s'affiche à l'écran. Suivez les instructions de l'Assistant pour sélectionner le câble ou l'antenne, choisir la norme de diffusion et rechercher les canaux actifs.

 Si TV Listings est installé avec sa base de données actuelle, il ajoutera aussi le nom de chaque canal. Pour obtenir de plus amples informations, reportez-vous à *TV Listings* à la page 44.

Cliquez sur **Suivant>**. L'Assistant Initialisation du contrôle parental TV s'affiche à l'écran. Suivez les instructions de l'Assistant pour saisir ou modifier votre mot de passe du Contrôle parental.

|          | • | Les mots de passe sont facultatifs.                                                                      |
|----------|---|----------------------------------------------------------------------------------------------------|
| Remarque | • | Les mots de passe sont <b>sensibles à la casse</b> et doivent compter au moins <b>trois caractères</b> . |
|          | • | Si vous oubliez votre mot de passe, vous devrez désinstaller puis réinstaller votre logiciel TV.         |

Cliquez sur **Suivant>**. L'Assistant Initialisation du son s'affiche à l'écran. Suivez les instructions de l'Assistant pour configurer la connexion audio.

• Si aucun son de TV n'est émis, assurez-vous que la TV est syntonisée à un canal de diffusion et que les connexions audio sont correctes. Reportez-vous à *Dépannage* à la page 87 pour obtenir de plus amples informations.

Cliquez sur Suivant>. L'Assistant Initialisation du TV-on-Demand s'affiche à l'écran. Suivez les instructions de l'Assistant pour définir un fichier temporaire et allouer de l'espace fichier. Le temps disponible est indiqué. Le bouton Paramètres avancés permet de modifier les réglages relatifs à la qualité d'image et la sollicitation du processeur.

Cliquez sur Suivant>. La Fin de l'Assistant Initialisation s'affiche à l'écran. Cliquez sur **Terminer** pour finir la configuration de TV.

#### Taille de l'affichage de TV

Vous pouvez modifier la taille de l'affichage de TV en utilisant la souris, le bouton Plein écran ou la combinaison de touches avec CTRL.

 La touche F2 masque/affiche le panneau de commande pour libérer de l'espace.

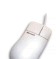

#### Pour redimensionner l'affichage de TV avec la souris

Faites glisser le bord de l'affichage pour redimensionner l'écran TV. L'affichage de TV devrait conserver un rapport hauteur/ largeur fixe de 4 sur 3 pour éviter toute déformation de l'image.

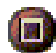

#### 🕋 Pour afficher la TV plein écran

Appuyez sur les touches CTRL+F ou ALT+F, ou cliquez sur le bouton d'agrandissement. Pour revenir à la taille précédente, cliquez sur **Equiparent** ou appuyez sur la touche **Echapp**.

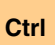

#### Pour afficher des tailles préréglées avec la touche CTRL

| 160 x 120 pixels                                  | CTRL+1             |
|---------------------------------------------------|--------------------|
| 240 x 180 pixels                                  | CTRL+2             |
| 320 x 240 pixels                                  | CTRL+3             |
| 640 x 480 pixels                                  | CTRL+4             |
| Basculer entre le plein écran et la taille active | CTRL+F<br>ALT+F    |
| Augmenter la taille du panneau                    | CTRL + Flèche Haut |
| Réduire la taille du panneau                      | CTRL + Flèche Bas  |

#### Menu TV Control

Vous pouvez accéder aux fonctions TV en cliquant avec le bouton droit de la souris sur la zone d'affichage vidéo ou sur le panneau de commande. Cette fonction est très utile en mode plein écran. Les options de menu suivantes sont disponibles :

| Configuration            | Ouvre la page de configuration TV.                                                                                                    |  |
|--------------------------|----------------------------------------------------------------------------------------------------|--|
| Toujours<br>visible      | Affiche la TV devant les autres applications.                                                                                                    |  |
| Masquer<br>les contrôles | Masque le panneau de commande de TV.                                                                                                    |  |
| Zoom                     | Sélectionne un pourcentage d'agrandissement ( <b>2x</b> , <b>4x</b> ou <b>8x</b> ) ou <b>Annuler le zoom</b> si déjà agrandi. Reportez-vous à <i>Zoom et déplacement</i> à la page 30.                                             |  |
| Taille<br>vidéo          | Présente toutes les tailles disponibles pour le panneau<br>actuel :<br>160 x 120<br>240 x 180<br>320 x 240<br>640 x 480<br>Plein écran                                                                                             |  |
| Connecteur               | Spécifie l'entrée vidéo :TV TunerSélectionne l'entrée TV Tuner.ComposéSélectionne l'entrée vidéo composée.S-VideoSélectionne l'entrée S-Video.                                                                                     |  |
| Mode<br>de son           | Définit le mode audio :Sous-titre lorsde la miseAffiche les sous-titesen sourdineen mode Sourdine audio.StéréoActive le son TV en stéréo.MonoActive le son TV monaural.SapActive la bande sonore secondaire.                       |  |
| Sous-titres<br>codés     | Spécifie la manière dont le texte des sous-titres codés<br>sera affiché. Vous pouvez aussi activer les fonctions<br>HotWords et TV Magazine. Reportez-vous à <i>HotWords</i> ™<br>à la page 26 et <i>TV Magazine</i> à la page 28. |  |
| A propos de              | Affiche la boîte de dialogue A propos de                                                                                                    |  |
| Quitter                  | Ferme la TV.                                                                                                    |  |

#### Paramètres d'affichage de TV

La page des paramètres d'affichage vous donne la maîtrise de l'affichage vidéo de TV.

#### Pour ouvrir la page des paramètres d'Affichage

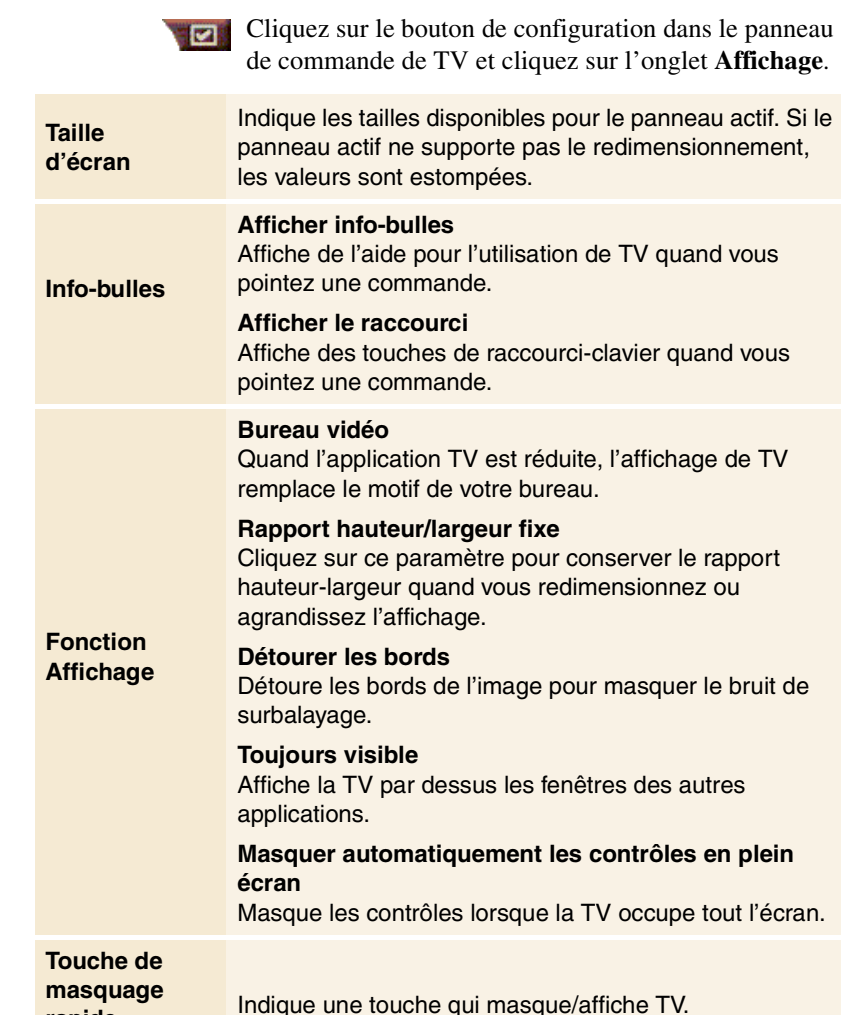

| Assistant      | Relance l'Assistant Initialisation. Reportez-vous à_ |
|----------------|------------------------------------------------------|
| Initialisation | Assistant Initialisation à la page 13.               |

rapide

#### Paramètres TV video

La page des paramètres vidéo vous permet de choisir un connecteur vidéo et d'affiner les caractéristiques vidéo.

#### Pour ouvrir la page des paramètres vidéo

Cliquez sur le bouton Configuration sur le panneau de commande de Télévision, puis cliquez sur l'onglet **Vidéo**.

| Connecteur            | <ul> <li>Choisissez l'entrée Câble, Composé ou S-Vidéo.</li> <li>Si vous choisissez Composé ou S-Vidéo, vous devez spécifier la Norme de diffusion.</li> </ul> |  |
|-----------------------|----------------------------------------------------------------------------------------------------|--|
| Norme<br>de diffusion | Choisissez la norme de diffusion : NTSC, PAL ou SECAM.                                                                                                    |  |
| Propriétés<br>vidéo   | Couleur<br>Ajuste la quantité de couleur dans l'image.<br>Luminosité                                                                                           |  |
|                       | Ajuste la quantité de blanc dans rimage.<br><b>Contraste</b><br>Ajuste le dégradé de tons entre les zones sombres et<br>claires.                               |  |
|                       | <ul><li>Teinte</li><li>Ajuste l'équilibre du rouge au bleu de l'image.</li><li>La teinte ne se règle pas pour la norme PAL ou SECAM.</li></ul>                 |  |

#### Paramètres de Tuner TV

La page des paramètres du tuner permet d'effectuer un balayage automatique des canaux, de choisir l'entrée par câble ou antenne, de donner un nom aux canaux et de définir des options propres à un canal.

#### Pour ouvrir la page des paramètres du tuner

Cliquez sur le bouton de configuration dans le panneau de commande de TV, puis cliquez sur l'onglet **Tuner TV**.

| Nom du<br>canal   | Vous pouvez entrer des noms pour les canaux.                                                                                                    |
|-------------------|----------------------------------------------------------------------------------------------------|
| Détails           | Sélectionnez un canal, cliquez ensuite sur le bouton<br>Détails pour ouvrir la page Détails des propriétés du<br>canal (voir <i>Détails des propriétés du canal</i> à la page 18). |
| Balayage auto     | Balaie tous les canaux TV actifs, puis les enregistre lorsque vous appuyez sur le bouton <b>Définir</b> .                                                                          |
| Câble<br>standard | Sélectionne le pays et le câble ou l'antenne.                                                                                                    |

#### Détails des propriétés du canal

Sélectionnez un canal et cliquez sur **Détails**... dans la page des paramètres du TV Tuner pour ouvrir la page Détails des propriétés du canal qui vous permet de définir les propriétés pour des canaux particuliers : liste des canaux préférés, affectation des canaux et propriétés pour l'audio, vidéo, verrouillage du programme et fonction de sous-titre codé

Par exemple, dans la page Paramètres spécifiques au canal, vous pouvez changer un canal à SECAM alors que le reste des canaux sont (par défaut) PAL. Dans la page Sous-titrage codé, vous pouvez activer un groupe de mots HotWords pour un canal particulier.

| Nom du canal                                       | Entrez un nom pour le canal.                                                                                                    |                                                                                                    |  |
|----------------------------------------------------|----------------------------------------------------------------------------------------------------|----------------------------------------------------------------------------------------------------|--|
| Numéro                                             | Affiche le numéro de canal.                                                                                                    |                                                                                                    |  |
| Syntonisation<br>sur                               | Spécifie la station de télévision reçue quand vous vous réglez sur un canal particulier. Par exemple, vous pouvez attribuer le canal réel 5 au canal 2 de Télévision. L'auto-balayage renvoie toutes les attributions de canaux aux affectations normales (voir <i>Balayage auto</i> à la page 18). |                                                                                                    |  |
| Canal dans la<br>liste<br>Favoris                  | Cochez pour ajouter le canal aux canaux que Télévision reçoit quand vous cliquez sur les boutons haut/bas des canaux. Pour supprimer un canal, ôtez sa coche.                                                                                                    |                                                                                                    |  |
| Canal dans la<br>liste de<br>sélection<br>visuelle | Cochez pour ajouter le canal à la liste de sélection visuelle (voir <i>Parcourir les canaux</i> à la page 23). Pour supprimer un canal, ôtez sa coche.                                                                                                    |                                                                                                    |  |
| Paramètres<br>spécifiques au<br>canal              | Audio<br>Cliquez sur Audio et<br>page des détails du s<br>Mise en sourdine<br>Global<br>Sourdine Oui<br>Sourdine Non<br>Paramètres SAP<br>Global<br>Stéréo<br>Mono<br>SAP                                                                                                    | cliquez sur <b>Détails</b> pour ouvrir la<br>son.<br>Utilisent des paramètres<br>généraux pour tous les canaux.<br>Met en sourdine des canaux<br>sélectionnés.<br>Annule la mise en sourdine.<br>Voir <i>Programme audio</i><br><i>secondaire (SAP)</i> à la page 30.<br>Utilisent des paramètres<br>généraux pour tous<br>les canaux qui le supportent.<br>Active l'audio en stéréo pour ce<br>canal s'il fournit cette fonction.<br>Active l'audio mono-aural pour ce<br>canal.<br>Active la fonction SAP pour ce<br>canal. |  |

|            | Vidéo                                                                                    |                                                                                         |  |
|------------|------------------------------------------------------------------------------------------|-----------------------------------------------------------------------------------------|--|
|            | Cliquez sur Vidéo et cliquez sur Détails pour ouvrir la                                  |                                                                                         |  |
|            | page Paramètres vide                                                                     | éo basés sur canaux. Déplacez les                                                       |  |
|            | glissières pour chang                                                                    | jer les valeurs                                                                         |  |
|            | Couleur                                                                                  | Quantité de couleur dans une                                                            |  |
|            |                                                                                          | image.                                                                                  |  |
|            | Luminosité                                                                               | Equilibre des parties sombres et<br>claires dans une image                              |  |
| Paramètres | Contraste                                                                                | Dégradé de tons l'éclairage,                                                            |  |
|            | Teinte                                                                                   | Fauilibre du rouge vert et bleu                                                         |  |
|            | Tenne                                                                                    | dans l'image.                                                                           |  |
| canal      | Norme de diffusion                                                                       |                                                                                         |  |
|            | Choisissez la norme de diffusion pour ce canal.                                          |                                                                                         |  |
|            | Verrouillage de programme                                                                |                                                                                         |  |
|            | Cliquez sur Verrouillage de programme et cliquez sur                                     |                                                                                         |  |
|            | Détails pour ouvrir la page Paramètres de verrouillage                                   |                                                                                         |  |
|            | de programme (voir <i>Verrouillage des programmes</i> à la page 32).                     |                                                                                         |  |
|            | Sous-titrage codé                                                                        |                                                                                         |  |
|            | Cliquez sur <b>Sous-titr</b><br>ouvrir la page Définiti<br>(voir <i>Sous-titrage con</i> | rage codé et sur Détails pour<br>ion du canal de sous-titrage codé<br>dé à la page 24). |  |
|            |                                                                                          | ,                                                                                       |  |

#### Paramètres de Galerie d'images TV

Vous pouvez capturer des images fixes depuis la TV, et les enregistrer dans une galerie d'images.

#### Pour ouvrir la page Paramètres de Galerie d'images TV

Cliquez sur le bouton Configuration au panneau de commande de TV puis sur l'onglet **Galerie d'images**. Pour obtenir de plus amples informations sur Galerie d'images, reportez-vous à *Galerie d'images* à la page 55.

#### Paramètres de la planification TV

Le planificateur vous permet de configurer la TV pour regarder ou enregistrer des émissions de télévision sélectionnées à l'heure que vous indiquez. Si ces fonctions sont installées, vous pouvez aussi planifier des événements pour CD Audio, TV Magazine, Magnétoscope numérique et File Player.

#### Pour ouvrir la page des paramètres de planification

Cliquez sur le bouton de configuration dans le panneau de commande de TV, cliquez sur l'onglet **Calendrier du planificateur**, puis cliquez sur le bouton de **Créer nouveau**. L'Assistant vous guidera au cours de la procédure. Voir *Planification* à la page 83 pour des informations détaillées.

#### ATI TV Bar

Surfez l'Internet tout en regardant la télévision sans changer la taille de vos fenêtres ! La ATI TV Bar affiche la télévision au sein même du navigateur Web Internet Explorer.

Les utilisateurs habitant en Amérique du Nord

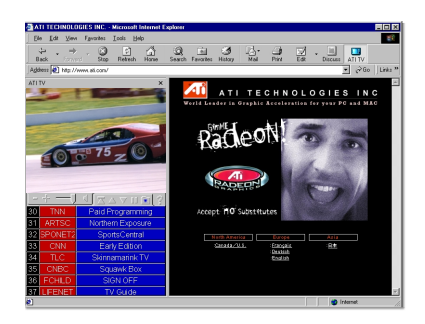

peuvent aussi afficher le nom et le numéro de canal, ainsi que des informations actualisées en temps réel au sujet des émissions.

#### Ouverture de la ATI TV Bar

- 1 Démarrez le programme Internet Explorer.
- 2 Depuis la barre de menus de l'Explorer, cliquez sur Affichage ▶, pointez vers Barre de l'Explorer ▶, puis cliquez sur ATI TV.

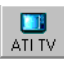

Ou bien cliquez sur le bouton ATI TV dans la barre de menu d'Explorer.

- Si TV n'est pas en cours d'exécution, la ATI TV Bar lance cette application et l'affiche dans la TV Bar. La fermeture de la ATI TV Bar ferme également le programme TV.
- Si TV est en cours d'exécution, ce programme est affiché dans la TV Bar et l'écran de télévision habituel disparaît du bureau. La fermeture de la TV Bar fait revenir l'écran de télévision à sa taille d'origine sur le bureau.
- Si vous redimensionnez l'Explorer, la taille de l'écran de télévision s'actualise automatiquement.

#### Contrôles de la ATI TV Bar

De droite à gauche, les commandes de la barre de menu ATI TV sont les suivantes : Chaîne

| ATI    | TV       | Internet |
|--------|----------|----------|
| TV     | listings | Explorer |
| (= + U |          |          |

précédente, Chaîne suivante, Volume, Muet, Aller au début, Page haut, Page bas, Pause défilement, Favoris et Aide.

#### Parcourir les canaux

Vous pouvez parcourir plusieurs canaux de télévision en même temps et sélectionner les canaux en cliquant sur les images " miniaturisées " (représentation en icônes) des canaux. Chaque miniature indique le numéro du canal régulièrement mis à jour pour afficher le programme actif.

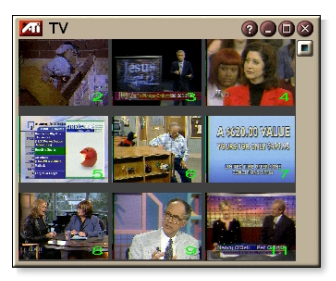

- L'accès à un canal verrouillé de la liste de sélection (voir *Verrouillage des programmes* à la page 32) exige un mot de passe. Si aucun mot de passe n'est entré, seuls les canaux non verrouillés sont affichés.
- Après un balayage auto. (voir *Balayage auto* à la page 18), tous les canaux détectés figurent sur la liste de sélection. Une loupe apparaît à gauche de l'icône de verrouillage. Cliquez sur le bouton représentant la loupe pour ajouter ou effacer un canal de la liste de sélection.
- La plupart des commandes sont désactivées lors de l'utilisation de la liste Parcourir les canaux.

#### Pour utiliser Parcourir les canaux

- 1 Cliquez sur le bouton Parcourir les canaux sur la liste de sélection visuelle du panneau de commande de TV. Une grille d'images miniatures apparaît sur l'affichage de la télévision.
- **2** Cliquez sur l'image miniature du canal que vous voulez visionner.

Le canal sur lequel vous cliquez devient le canal " actif " et donne un aperçu vidéo et audio de quelques secondes.

**3** Pour sélectionner un canal à visionner, cliquez deux fois sur son image miniature.

La grille des images miniatures disparaît, remplacée par le canal sélectionné.

#### Sous-titrage codé

Vous pouvez afficher le texte du sous-titre codé en surimpression à la vidéo, à l'instar d'une TV standard ou dans une fenêtre séparée en regard de la vidéo. Dans la fenêtre séparée, la barre de défilement permet

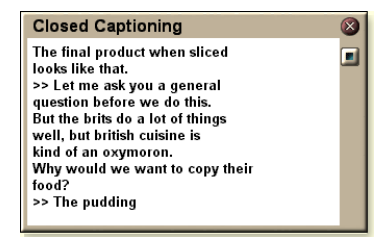

d'afficher les quelques minutes de texte. Vous pouvez définir la couleur de l'arrière-plan, la police et la couleur de la police pour la fenêtre.

Remarque

Le sous-titrage codé n'est disponible qu'en Amérique du Nord.

#### Pour afficher un sous-titre codé

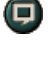

Cliquez sur le bouton Sous-titre codé du panneau de commande de TV.

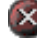

Pour fermer la fenêtre Sous-titrage codé, cliquez sur le bouton Quitter.

#### Paramètres de la fonction Sous-titrage codé

La page des paramètres de sous-titre codé vous offre la possibilité de définir l'affichage du texte du sous-titre codé (en surimpression à la vidéo ou dans une fenêtre séparée) ainsi que la couleur de l'arrière-plan, la police et la couleur de la police pour la fenêtre. Vous pouvez également définir et activer les fonctions HotWords et TV Magazine.

#### Pour configurer le sous-titrage codé

|                                       | Cliquez sur le bouton de configuration dans le panneau de commande de TV et cliquez sur l'onglet <b>Sous-titre codé</b> .                                                                                                    |
|---------------------------------------|----------------------------------------------------------------------------------------------------|
| Placement                             | <ul> <li>Fenêtre externe</li> <li>Affiche le texte du sous-titre codé dans sa propre<br/>fenêtre. Cliquez sur Police pour sélectionner la police<br/>d'affichage.</li> <li>Fenêtre vidéo</li> <li>Affiche le texte du sous-titre codé superposé à la vidéo.<br/>Cliquez sur Police pour sélectionner la police<br/>d'affichage.</li> <li>Arrière-plan uni</li> <li>Affiche le texte du sous-titre codé sur un arrière-plan<br/>uni.</li> <li>Arrière-plan ombré</li> <li>Affiche le texte du sous-titre codésur un arrière-plan<br/>ombré.</li> </ul> |
| HotWords                              | Activer<br>Cochez pour activer les HotWords quand Sous-titre<br>codé est activé (voir <i>HotWords</i> <sup>™</sup> à la page 26).<br>Configuration<br>Ouvre la page des paramètres des HotWords.                                                                                                    |
| TV Magazine                           | Activer<br>Active le TV Magazine (voir <i>TV Magazine</i> à la page 28).<br>Configuration<br>Ouvre l'Assistant de configuration pour la fonction TV<br>Magazine.                                                                                                    |
| Sous-titre<br>codé en<br>sourdine     | Affiche le texte du sous-titre codé encadré quand l'audio est en sourdine.                                                                                                    |
| Afficher autre<br>texte si<br>présent | Si des données de sous-titrage codé de mode T1 sont<br>présentes dans le train des données du sous-titre,<br>cochez cette case pour afficher une pleine page<br>déroulante de texte de sous-titre codé en mode T1. Si<br>vous désactivez la fonction Sous-titre codé ou si vous<br>changez de canal, la page est masquée.                                                                                                    |

## HotWords<sup>™</sup>

Votre ordinateur peut regarder la TV à votre place ! Quand vous activez Sous-titre codé, vous pouvez préciser des mots et des expressions que Télévision détectera dans le texte de Sous-titre.

Vous définissez les HotWords pour afficher le texte correspondant, restaurer TV, lire un son, activer la fonction TV Magazine ou activer le magnétoscope numérique quand les HotWords associés apparaissent. TV peut aussi transcrire automatiquement le texte lorsque certains mots apparaisent.

Vous pouvez activer la fonction HotWords et Réduire TV ; quand le mot spécifié apparaît, l'application TV s'ouvre. Vous spécifiez des mots en utilisant le bouton de configuration HotWords dans la page des paramètres de sous-titre codé.

Remarque

La fonction HotWords n'est disponible qu'en Amérique du Nord.

#### Pour configurer la fonction HotWords

Cliquez sur le bouton de configuration dans le panneau de commande de Télévision, puis sur **Sous-titre codé** et sur le bouton de **configuration**. L'Assistant de configuration des HotWords apparaît.

Pour activer HotWords, cochez la case **Activer**. L'Assistant Définition des HotWords vous guide dans la configuration des HotWords.

| Premier<br>mot                                                                                          | Entrez le premier mot à rechercher.                                                                                                    |  |
|----------------------------------------------------------------------------------------------------|----------------------------------------------------------------------------------------------------|--|
| Correspon-<br>dance                                                                                     | <ul> <li>Choisissez le type de correspondance désirée :</li> <li>Par lui-même Avertit quand une correspondance avec le premier mot est détectée.</li> <li>Suivi de Avertit quand une correspondance avec le premier mot suivi du mot facultatif précisé est détectée.</li> <li>Non suivi de Avertit quand une correspondance avec le premier mot <u>non</u> immédiatement suivi du mot facultatif est détectée.</li> <li>Dans phrase avec Avertit quand une correspondance au correspondance avec le premier mot associé au mot facultatif dans la même phrase est détectée.</li> </ul> |  |
| Mot facultatif                                                                                          | Entrez le mot à associer au Premier mot. Quand vous spécifiez un mot facultatif, le système ne recherche que la combinaison, <b>Premier mot+Mot facultatif</b> .                                                                                                    |  |
| Partielle                                                                                               | Cochez cette case pour indiquer qu'une <u>partie</u> du<br>Premier mot peut établir la correspondance.                                                                                                    |  |
| Utilisez les boutons <b>Ajouter</b> et <b>Supprimer</b> pour ajouter et supprimer des mots de la liste. |                                                                                                    |  |
| Actions à<br>prendre quand<br>une HotWords<br>est détectée.                                             | Afficher le texte correspondant<br>Affiche le texte correspondant aux HotWords.                                                                                                    |  |
|                                                                                                    | Restaurer le lecteur<br>Ouvre Télévision dans son état actuel.                                                                                                    |  |
| Enregistrement                                                                                          | Activer TV Magazine<br>Active la fonction TV Magazine (voir <i>TV Magazine</i> à la<br>page 28).<br>Activer le magnétoscope numérique                                                                                                    |  |

Active le magnétoscope numérique (voir *Magnétoscope numérique* à la page 39).

#### **TV Magazine**

Utilisez TV Magazine pour transcrire la diffusion du sous-titre codé, incluant les images et le texte. Vous pouvez enregistrer des fichiers sous format RTF (Rich Text Format) qui conserve les données de format et peut être utilisé avec de nombreux programmes de traitement de texte, au format texte (TXT) ou Hypertext Markup Language (HTML). Vous pouvez utiliser la fonction de Programmation pour lancer le TV Magazine à des dates et heures données (voir *Planification* à la page 83).

|          | • TV Magazine codé n'est disponible qu'en<br>Amérique du Nord.                                                                    |
|----------|----------------------------------------------------------------------------------------------------|
| Remarque | • Lorsque TV Magazine est activé, il<br>transcrit le texte de sous-titre codé même<br>si le bouton de cette option est désactivé. |

#### Pour lancer la fonction TV Magazine

Cliquez sur le bouton de Configuration dans le panneau de commande de Télévision, cliquez sur l'onglet **Sous-titre codé**, puis sur le bouton **Configuration**.

Pour activer TV Magazine, cochez la case **Activer**. La première fois que vous utilisez la TV, l'Assistant Installation de TV Magazine vous guide dans la configuration.

| Nom du<br>fichier                    | Entrez un nom pour le fichier.                                                                                                    |  |
|--------------------------------------|----------------------------------------------------------------------------------------------------|--|
| Format du fichier                    | Sélectionnez un format de fichier (RTF, TXT ou HTML).                                                                                                    |  |
| Options                              | <ul> <li>Remplacer les fichiers</li> <li>Cochez pour remplacer les fichiers déjà créés.</li> <li>Retirez la coche pour conserver les fichiers déjà créés.</li> <li>Supprimer les annonces pub</li> <li>Saute automatiquement les annonces publicitaires quand vous affichez ou transcrivez du texte de soustitre. Cette fonction est optimisée avec les programmes qui utilisent des transcripts déroulants par rapport à ceux qui utilisent du " texte-bulles " pour enregistrer le texte de sous-titre, par exemple les débats, les actualités, les sports et les feuilletons.</li> <li>(Selon le format du sous-titre, des annonces publicitaires peuvent parfois être enregistrées.</li> <li>L'expérience aidant, vous apprendrez rapidement à optimiser vos résultats).</li> <li>Conversion de la casse</li> <li>Convertit tous les caractères en majuscules ou en minuscules.</li> </ul> |  |
| Arrêter la<br>transcription<br>après | Spécifie le nombre de minutes à transcrire.                                                                                                    |  |
| Sélectionner la<br>disposition       | Aucune image<br>Aucune image n'est enregistrée.<br>Images à gauche<br>Les images sont placées à gauche et le texte à droite.<br>Images à droite<br>Les images sont placées à droite et le texte à gauche.<br>Autres images<br>Les images et le texte alternent entre la gauche et la<br>droite.<br>Utiliser des images en noir et blanc<br>Enregistrez des images en noir et blanc pour<br>économiser de l'espace disque.<br>Densité d'image<br>1/page<br>2/page<br>4/page                                                                                                    |  |

#### Programme audio secondaire (SAP)

Le Programme audio secondaire peut être utilisé pour diffuser entre autres des traductions, des services de lecture pour malvoyants, des prévisions météo ou des informations sur les émissions de télévision.

| Remarque | • | Toutes les chaînes de télévision ne diffusent<br>pas en stéréo ou SAP.<br>SAP n'est pas disponible dans les versions<br>japonaises de TV. |
|----------|---|----------------------------------------------------------------------------------------------------|
|----------|---|----------------------------------------------------------------------------------------------------|

#### Pour écouter le Programme audio secondaire

En utilisant le bouton droit de la souris, cliquez sur le bouton Sourdine dans le panneau de commande de Télévision et cliquez sur **Sap** dans le menu déroulant.

Vous pouvez également utiliser le menu pour :

- Activer les sous-titres quand l'audio est en sourdine.
- Passer de stéréo à mono.

#### Zoom et déplacement

Vous pouvez faire des gros plans dans la vidéo du panneau d'affichage pour agrandir une partie de l'écran, puis revenir à l'affichage normal. Vous pouvez aussi déplacer (verticalement ou horizontalement) le gros plan.

#### Pour faire un gros plan

Cliquez dans le panneau d'affichage, puis maintenez le bouton de souris enfoncé et dessinez un rectangle autour de la partie à agrandir.

Ou bien, cliquez avec le bouton droit de la souris sur le bouton 1:1 pour ouvrir un menu où vous pouvez définir le

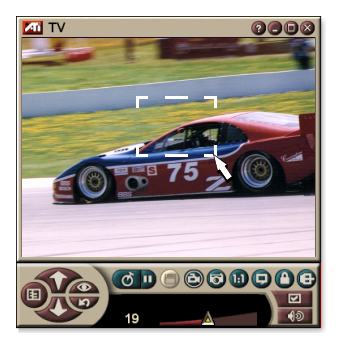

pourcentage d'agrandissement — Zoom 2x, Zoom 4x ou Zoom 8x.

#### Pour vous déplacer dans la zone agrandie

Déplacez la souris dans la zone agrandie pour vous déplacer verticalement ou horizontalement.

#### Pour annuler le zoom

Cliquez avec le bouton droit de la souris dans le panneau d'affichage pour ouvrir le menu de configuration, pointez Zoom ▶, puis cliquez sur Annuler le zoom, ou

Cliquez sur le bouton 1:1 du panneau de commande.

#### Bureau vidéo

#### Pour remplacer le motif du bureau par un affichage de télévision en direct quand vous minimisez TV

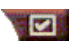

Cliquez sur le bouton de configuration dans le panneau de commande de Télévision, cliquez sur Affichage puis cochez Bureau vidéo.

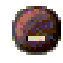

Quand vous minimisez Télévision, l'affichage de la télévision en direct remplace votre bureau.

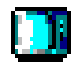

Une icône de télévision apparaît dans la

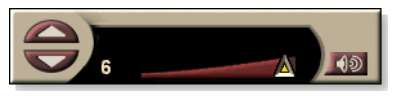

barre système située à

droite de la barre des tâches de Windows<sup>®</sup>. Cliquez sur l'icône pour afficher un petit panneau de commande permettant de changer de canaux et de régler le volume. Les données de soustitre ne sont pas affichées.

Si vous ne disposez pas d'un TV tuner, ce panneau de commande

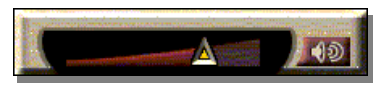

contenant les réglages de volume et de mise en sourdine est disponible.

#### Pour restaurer le motif du bureau et TV

Cliquez sur le bouton TV (Sur le bouton Vidéo si vous avez la carte de Vidéo insallé e) dans la barre des tâches de Windows<sup>®</sup>.

#### Verrouillage des programmes

Le verrouillage des programmes permet de bloquer des programmes à des heures données et de définir un mot de passe pour les débloquer. Utilisez la page Verrouillage de programme pour spécifier le canal, l'heure et la durée.

|          | • | Les mots de passe sont <b>sensibles à la</b><br><b>casse</b> . Par exemple, MOT DE PASSE, Mot |
|----------|---|-----------------------------------------------------------------------------------------------|
| Remarque |   | de passe et mot de Passe ne sont <i>pas</i> traités de la même manière.                       |

 Si vous oubliez le mot de passe, vous devez désinstaller et réinstaller TV pour visionner les programmes protégés par mots de passe.

#### Pour définir le verrouillage du programme

- Cliquez sur bouton de configuration dans le panneau de commande de Télévision et cliquez sur l'onglet Tuner TV.
- 2 Cliquez sur le canal désiré et cliquez sur le bouton **Détails**....
- *3* Cliquez sur Verrouillage de programme et cliquez sur le bouton Détails....

#### 4 Cliquez sur Créer nouveau.

L'Assistant du verrouillage de programme vous guide dans la mise en place du verrouillage.

Un petit verrou est situé à droite du nom du canal
 bloqué sur la liste des canaux.

#### Pour supprimer le verrouillage d'un programme

- Cliquez sur le bouton de configuration dans le panneau de commande de Télévision et cliquez sur l'onglet TV Tuner.
- 2 Cliquez sur le canal à débloquer, puis sur le bouton **Détails**....
- **3** Cliquez sur Verrouillage de programme, puis sur le bouton Détails....
- 4 Sélectionnez le programme à débloquer.
- 5 Cliquez sur le bouton Supprimer. Pour supprimer tous les verrouillages de programmes, cliquez sur le bouton Supprimer tout.
- 6 Cliquez sur OK.

#### Contrôle parental

La fonction Contrôle parental permet de limiter l'accès à un programme de télévision en fonction de son contenu. Les signaux vidéo et audio des programmes restreints sont brouillés jusqu'à l'entrée du mot de passe correct.

- Le contrôle parental n'est disponible qu'en Amérique du Nord (norme NTSC).
- Les mots de passe sont **sensibles à la casse** et doivent compter au moins **trois caractères**.
- Si vous oubliez votre mot de passe, vous devrez désinstaller puis réinstaller votre logiciel TV.

#### Remarque

- Le contrôle parental n'est disponible que sur les ordinateurs dotés d'un TV tuner.
- La fonction de capture d'images fixes est désactivée avec les programmes brouillés. Quant à la fonction de capture vidéo, elle n'enregistre que des signaux brouillés.

#### Pour utiliser Contrôle parental

Cliquez sur le bouton Contrôle parental dans le tableau de commande de Télévision pour afficher un menu des choix des niveaux parentaux. Le niveau sélectionné est coché.

**1** Cliquez sur le niveau désiré.

La boîte de dialogue Définir le mot de passe apparaît.

**2** Entrez votre mot de passe une première fois dans la zone supérieure, puis une seconde fois dans la zone inférieure (à titre de confirmation).

Le tableau suivant résume les directives FCC en matière de contrôle parental.

| Programmes conçus exclusivement pour les enfants |                                                                    |  |
|--------------------------------------------------|--------------------------------------------------------------------|--|
| TV-Y                                             | Ce programme est conçu pour convenir à tous les<br>enfants.        |  |
| TV-Y7                                            | Ce programme est conçu pour convenir aux enfants de 7 ans et plus. |  |
| Programmes conçus au grand public                |                                                                    |  |
| TV-G                                             | Grand public.                                                      |  |
| TV-PG                                            | Surveillance parentale recommandée.                                |  |
| TV-14                                            | Parents fermement mis en garde.                                    |  |
| TV-MA                                            | Réservé à un public mûr.                                           |  |

#### Capture vidéo et d'images fixes

#### Vidéo en mouvement

intégral. Le magnétoscope numérique vous permet de

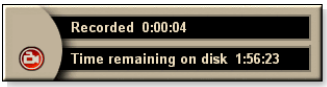

capturer un clip vidéo animé plus l'audio à partir de votre source vidéo et l'enregistrer en tant que fichier .AVI ou .MPEG sur le disque dur de votre ordinateur. Voir *Magnétoscope numérique* à la page 39 pour des informations détaillées.

**Images fixes**. Vous pouvez capturer des images fixes en couleur intégrale de 24 bits par pixel à partir de films MPEG, d'un caméscope ou à partir de la télévision (voir *Video CD* à

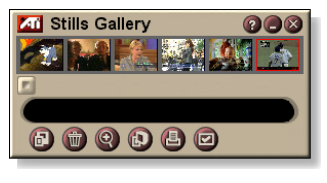

la page 61), les enregistrer et les imprimer. Les images sont placées dans la Galerie d'images qui les enregistre en tant que bitmaps Windows standard (.bmp) ou sous l'un des nombreux autres formats supportés.

La Galerie d'images supporte la plupart des formats de fichiers graphiques aux standards industriels, c'est pourquoi vous pouvez insérer des images dans des rapports, des comptes rendus, des lettres et d'autres documents, ce qui aoute l'impact des applications de formation et des présentations. Voir *Galerie d'images* à la page 55 pour des informations détaillées.

Remarque

Lorsque le programme fait l'objet d'un contrôle parental, la capture est désactivée (voir la page précédente *Contrôle parental* à la page 33).

#### Enregistrement d'un clip vidéo et audio à partir de TV

#### Pour enregistrer un clip vidéo et audio

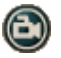

Cliquez sur le bouton Enregistrer dans le panneau de commande de Télévision.

Le magnétoscope numérique enregistre la vidéo et l'audio vers un fichier .AVI ou .MPEG sur le disque dur de l'ordinateur. Pour obtenir de plus amples informations sur l'indication de formats de capture, reportez-vous à Paramètres du magnétoscope numérique à la page 40.

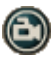

Pour arrêter l'enregistrement, cliquez sur le bouton Enregistrer du magnétoscope numérique. Une boîte de dialogue s'ouvre pour vous permettre de nommer et d'enregistrer la vidéo capturée.

Lorsque le programme fait l'objet d'un contrôle parental, l'enregistrement est brouillé (voir Remarque Contrôle parental à la page 33.)

#### Pour capturer des images fixes depuis la télévision

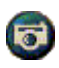

Cliquez sur le bouton Caméra du panneau de commande de Télévision. L'image actuelle est placée dans la Galerie d'images (voir *Galerie d'images* à la page 55).

Si l'émission est interdite par le contrôle parental. **Remarque** la capture d'image fixe est désactivée (voir Contrôle parental à la page 33.)

### TV-on-Demand<sup>™</sup>

Le TV-on-Demand ("programmateur") est disponible si votre carte graphique le prend en charge (par exemple, les cartes ALL-IN-WONDER RADEON et ALL-IN-WONDER 128 PRO). Il combine la télévision en temps réel et la capacité de relecture d'un magnétoscope pour créer une nouvelle façon de regarder et de communiquer avec TV.

Pause du Direct. Avec un clic de souris, vous pouvez suspendre une émission en direct et regarder la vidéo programmée plus tard sans rien rater.

Relecture immédiate. Si vous voulez relire une séquence, vous pouvez revenir en arrière, regarder les images que vous aviez manquées, puis revenir à l'émission en direct. Vous pouvez varier la vitesse de retour ou avancer d'un nombre préréglé de secondes. Vous pouvez aussi exporter la vidéo programmée en format MPEG (.MP2).

| Remarque | • Puisque le TV-on-Demand enregistre sur votre disque dur, vous ne pouvez pas utiliser le magnétoscope numérique en mode TV-on-Demand (voir <i>Magnétoscope numérique</i> à la page 39). |
|----------|----------------------------------------------------------------------------------------------------|
|          | <ul> <li>Vous ne pouvez pas programmer des<br/>sources vidéo protégées contre la copie.</li> </ul>                                                                                       |

#### Pour regarder une vidéo programmée

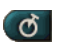

📷 Cliquez sur le bouton TV-on-Demand ou Pause 💵 du panneau de commande de TV.

 Lorsque vous cliquez sur le bouton Pause, le panneau de configuration TV devient le panneau de configuration TV-on-Demand, la dernière image est affichée et TV-on-Demand capture la vidéo en direct.

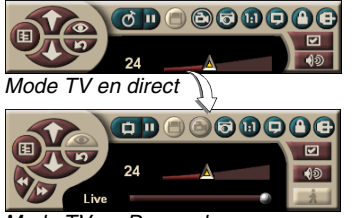

Mode TV-on-Demand

Le panneau de commande de TV devient le panneau de commande de TV-on-Demand et la vidéo programmée s'affiche.

Lorsque vous cliquez sur le bouton Lecture D, la vidéo • programmée continue à l'endroit où vous vous étiez arrêté.
#### **Remarque** Si vous n'entendez aucun son TV, reportezvous à *Dépannage* à la page 87.

#### Pour revenir à la diffusion en direct

Cliquez sur le bouton TV en direct du panneau de commande du TV-on-Demand. L'enregistrement vidéo s'arrête. Pour reprendre l'enregistrement tout en regardant la télévision en direct, restez en mode TV-on-Demand et faites glisser la barre vers la droite (voir *Pour déplacer une vidéo programmée* à la page 38).

#### Pour lire une vidéo programmée

Cliquez sur le bouton Lecture du panneau de commande de TV-on-Demand.

#### Pour arrêter une vidéo programmée

Le bouton Pause **D** s'affiche en mode TV en direct ou en mode TV-on-Demand lorsqu'une vidéo programmée est lue. Lorsque vous cliquez sur le bouton Pause, la vidéo programmée s'arrête, une image fixe s'affiche et le bouton Pause devient le bouton Lecture **D**.

Lorsque vous cliquez sur le bouton Lecture, la lecture de la vidéo programmée reprend et le bouton devient le bouton Pause.

#### Pour changer la vitesse de lecture d'une vidéo programmée

Cliquez sur le bouton Vitesse pour choisir la vitesse de lecture : Lecture lente (deux fois moins vite), Lecture normale et Lecture rapide (1 fois et demi plus vite). Cliquez avec le bouton droit de la souris sur le bouton Vitesse pour afficher un menu de vitesses.

• Le bouton Vitesse n'est activé qu'en mode TV-on-Demand en arrière-plan du **Direct**.

# Pour sauter en arrière ou en avant dans une vidéo programmée

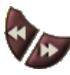

Cliquez avec le bouton gauche de la souris pour sauter en arrière et avec le bouton droit pour sauter en avant. Les paramètres par défaut sont :

- Avant : 10 secondes
- Retour : 30 secondes

Vous pouvez cliquer avec le bouton droit de la souris pour changer les paramètres horaires à 10 secondes, 30 secondes, 1 minute ou 2 minutes.

#### Pour déplacer une vidéo programmée

Live Direct

Faites glisser le curseur avec la souris. L'affichage horaire indique la position dans la

vidéo programmée. Si vous déplacez le curseur complétement à droite, l'affichage horaire indique Direct.

#### Pour exporter une vidéo programmée

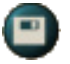

Cliquez sur le bouton Exporter du panneau de commande de TV-on-Demand. Une boîte de dialogue apparaît, dans laquelle vous pouvez sélectionner une partie de la vidéo programmée à enregistrer (Plage) et l'emplacement où

l'enregistrer (Fichier de sortie). La vidéo exportée est enregistrée en format MP2.

Vous pouvez exporter plus rapidement si vous revenez d'abord en mode de diffusion en direct (ne revenez pas en mode TV-on-Demand, sous risque d'écraser la vidéo précédemment enregistrée).

# Magnétoscope numérique

Le Magnétoscope numérique propose des contrôles simples et des options de capture

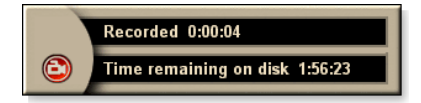

puissantes. Vous pouvez capturer un clip vidéo et audio depuis une source vidéo puis l'enregistrer en format MPEG ou AVI. Vous pouvez lire les fichers capturés dans File Player (voir *File Player* à la page 78.) La fonction Calendrier du planificateur vous permet d'enregistrer des émissions télévisées aux jours et aux heures indiquées (voir *Planification* à la page 83).

#### Pour démarrer le magnétoscope numérique

Lorsque vous capturez une vidéo (voir *Pour enregistrer un clip vidéo et audio* à la page 35) à partir de la TV, le magnétoscope numérique s'affiche automatiquement. Si vous voulez que le magnétoscope numérique vous avertisse avant l'enregistrement, cochez la case **Invite avant enregistrement** sous l'onglet **Magnétoscope numérique** de la page **Configuration du Lecteur TV** (voir *Paramètres du magnétoscope numérique* à la page 40).

### Enregistrement et Compression de la vidéo capturée

La page des paramètres personnalisés du magnétoscope numérique... permet de compresser la vidéo capturée et de l'enregistrer sous différents formats standard (voir *Paramètres du magnétoscope numérique* à la page 40). La qualité de la vidéo capturée dépend des conditions suivantes:

- rapidité du système (UC);
- quantité de mémoire système (RAM);
- performances du disque dur;
- taille de la fenêtre de la capture vidéo;
- Codec vidéo (encodeur-décodeur) utilisé.

## Paramètres du magnétoscope numérique

Utilisez la page des paramètres du magnétoscope numérique pour préciser les paramètres de qualité, de durée, d'options générales et personnalisées.

#### Pour configurer le magnétoscope numérique

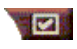

Cliquez sur le bouton de configuration dans le panneau de commande de TV, puis cliquez sur l'onglet **Magnétoscope numérique**.

| Qualité<br>d'enregistre-<br>ment             | <ul> <li>Cochez Qualité supérieure, Bonne qualité, Video CD (voir <i>Remarque</i>), ou Temps le plus long. (L'espace occupé sur le disque est directement proportionnel à la qualité.) Pour des réglages plus fins, cliquez sur le bouton Personnaliser pour afficher la page</li> <li>Paramètres personnalisés dans laquelle vous pouvez créer ou modifier les formats de capture préréglés.</li> <li>Cliquez sur le bouton Créer nouveau pour créer un nouveau format de capture préréglé. L'Assistant Capture vous guide dans cette procédure.</li> <li>Cliquez sur le bouton Modifier pour modifier un format de capture préréglé.</li> <li>La deuxième étape de l'Assistant Capture propose une option Désentrelacement. Sélectionnez ce paramètre pour retirer les bandes horizontales susceptibles d'apparaître sur une vidéo capturée.</li> </ul> |
|----------------------------------------------|----------------------------------------------------------------------------------------------------|
|                                              | <i>Remarque</i> : La configuration du Video CD vous permet<br>de créer des fichiers conformes aux normes Video CD<br>pouvant être lus par la plupart des lecteurs DVD du<br>marché. Pour créer un CD contenant les fichiers Video<br>CD, vous devez posséder un graveur de CD et son<br>logiciel de traitement.                                                                                                    |
| Paramètres<br>d'espace<br>disque             | Réserve une quantité d'espace disque pour enregistrer<br>la vidéo capturée.<br>Enregistrer sur le lecteur<br>Sélectionnez le lecteur sur lequel sera enregistrée la<br>vidéo capturée.<br>Espace disque à laisser libre sur le disque dur<br>Utilisez le curseur pour régler la quantité d'espace<br>disque à réserver. Utilisez cette option pour éviter de<br>saturer votre disque dur.                                                                                                    |
| Paramètres<br>actuels                        | Affiche le format vidéo, la taille vidéo, la fréquence<br>d'image et le format audio de la vidéo capturée.                                                                                                    |
| Capturer une<br>image<br>fixe à<br>640 x 480 | Capture une image fixe dans un format de 640 x 480 pixels.                                                                                                    |

| Invite<br>avant<br>enregistre-<br>ment | Permet d'effectuer toute la configuration de capture avant d'afficher une boîte de dialogue pour commencer la capture. |
|----------------------------------------|----------------------------------------------------------------------------------------------------|
| Enreg.<br>pendant                      | Cochez cette case, puis tapez le nombre d'heures et de minutes de la durée d'enregistrement.                           |

#### Codage MPEG en temps réel

Si votre ordinateur est doté d'un processeur Pentium<sup>®</sup> II, Pentium<sup>®</sup> III, Pentium<sup>®</sup> intégrant la technologie MMX ou un processeur AMD Athlon<sup>™</sup>, vous pouvez capturer une vidéo et l'enregistrer en format MPEG, en temps réel.

Les paramètres personnalisés Magnétoscope numérique fournissent quatre paramètres d'enregistrement MPEG préréglés et AVI, et vous pouvez personnaliser les paramètres vidéo et audio dans un but précis.

# Pour personnaliser les paramètres d'enregistrement MPEG

- Cliquez sur le bouton Configuration au panneau de commande de TV puis sur l'onglet Magnétoscope numérique.
- **2** Cliquez sur le bouton **Personnaliser...** .

La page Paramètres personnalisés s'affiche.

- **3** Sélectionnez le format MPEG à utiliser.
  - Pour modifier les valeurs préréglées, cliquez sur le bouton **Modifier...** . L'Assistant Capture vous guidera pour apporter des modifications.
  - Pour créer un format de capture, cliquez sur le bouton **Créer nouveau...** . L'Assistant Capture vous guide pour créer le format.

# Obtenir les meilleurs résultats de capture vidéo MPEG

#### Pour accéder aux propriétés MPEG

- Cliquez sur le bouton Configuration au panneau de commande de TV puis sur l'onglet Magnétoscope numérique.
- 2 Sous Qualité d'enregistrement, cliquez sur le bouton Personnaliser... .
- **3** Cliquez sur **Qualité supérieure**, puis sur le bouton **Modifier...**.

L'Assistant Capture (première étape) s'affiche à l'écran.

- **4** Indiquez un nom et une description (au besoin) pour ce préréglage.
- 5 Cliquez sur Suivant>.

L'Assistant Capture (deuxième étape) s'affiche à l'écran.

6 Sélectionnez soit MPEG-1 soit MPEG-2, puis cliquez sur le bouton **Suivant>**.

L'Assistant Capture (troisième étape) s'affiche à l'écran.

### Pour sélectionner Capture MPEG Image I uniquement

Ce paramètre sollicite moins l'UC mais nécessite un débit de bits deux ou trois fois plus important, ce qui produit de plus gros fichiers.

- 1 Cliquez sur le bouton Image I uniquement.
- 2 Cliquez sur Suivant>, puis sur Terminer.

# Pour sélectionner Capture MPEG Image I, B et P

Ce paramètre sollicite plus l'UC mais réduit considérablement le débit de bits nécessaire pour obtenir une bonne qualité vidéo.

- 1 Dans l'Assistant Capture (troisième étape), définissez le Nombre d'Images P dans groupe à 4.
- Définissez le Nombre d'Images B dans sous-groupe à 2. (Cliquez sur le bouton Par défaut pour régler les valeurs mentionnées ci-dessus.)

Pour obtenir une performance totale de capture à 29,97 images/seconde en format MPEG-1 ou MPEG-2, les paramètres suivants sont conseillés. Les exemples de vitesse de UC et de débits de bits (Mbps) sont présentés, mais remarquez que certaines vidéos compriment d'avantage en fonction de la rapidité de déplacement et du nombre de scènes complexes.

| Format<br>vidéo | lmages<br>IBP<br>(Mbps) | Sollicitatio<br>n de l'UC<br>minimale | lmages I<br>uniquemet<br>(Mbps) | Sollicitati-<br>on de l'UC<br>minimale |
|-----------------|-------------------------|---------------------------------------|---------------------------------|----------------------------------------|
| 160 x 120       | 1,0                     | P200-MMX                              | 1,0                             | P200-MMX                               |
| 352 x 240       | 1,5                     | PII-266                               | 2,0                             | P200-MMX                               |
| 320 x 480       | 3,0                     | PII-400                               | 4,0                             | PII-266                                |
| 640 x 480       | 4,0                     | Athlon 600                            | 6,0                             | PIII-450                               |
| 720 x 480       | 4,0                     | Athlon 700                            | 6,0                             | PIII-450                               |

**Mbps** = Méga-bits par seconde, ou millions de bits par seconde. 1 Mbps équivaut environ à 125 ko/seconde.

- La barre d'estimation de déplacement peut être utilisée pour contrôler la qualité de la vidéo – un paramètre plus élevé (75 ou supérieur) sollicite plus l'UC mais fournit une meilleure qualité vidéo. Un paramètre faible (25 ou inférieur) accélère la compression au détriment de la qualité vidéo à un débit de bits donné.
- Les paramètres de débit de bits mentionnés ci-dessus sont basés sur un paramètre de déplacement de 10.
- Si votre système est incapable d'obtenir une vidéo fluide à 29,97, essayez les solutions suivantes :
  - Capturez des images I uniquement.
  - Capturez en utilisant une taille d'image plus petite.
  - Capturez la vidéo sans la bande sonore.

Les décodeurs MPEG-1 sont très utilisés, de ce fait, une vidéo en format MPEG-1 peut être lue sur de nombreux ordinateurs. En revanche, la lecture en format MPEG-1 utilise le décodeur MPEG-1 de Microsoft, qui peut ne pas fournir les meilleures performances possible.

La lecture MPEG-2 sur un PC nécessite un décodeur MPEG-2. Avec les cartes graphiques ATI, les décodeurs MPEG-2 utilisent IDCT et Motion compensation matériels d'ATI qui fournit une lecture vidéo de meilleure résolution tout en sollicitant moins l'UC que le décodeur MPEG-1 de Microsoft.

# **TV Listings**

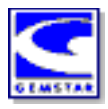

Le GUIDE Plus+<sup>TM</sup> de Gemstar est une grille des émissions télévisées électronique pour Microsoft Windows. Il présente des informations sur les émissions plus détaillées, telles que le nom et les numéros de canal, ainsi que le nom et des informations détaillées sur l'émission.

Avant le démarrage initial de TV Listings, il est conseillé de terminer l'Assistant Initialisaton TV (voir *Configuration TV* à la page 13).

Vous pouvez planifier des enregistrements et des sessions de diffusion, rechercher des émissions ou maintenir une liste de vos émissions préférées. Pour obtenir de plus amples informations, reportez-vous à l'Aide de TV Listings.

- TV Listings n'est disponible qu'en Amérique du Nord.
- Remarque •
- Vous devez avoir une connexion au réseau internet pour télécharger les TV listings sur votre ordinateur.

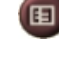

#### Pour démarrer TV Listings

Cliquez sur le bouton TV Listings du panneau de commande de TV ou cliquez sur **TV Listings** dans LaunchPad.

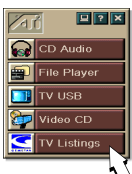

#### Pour accéder aux informations sur TV Listings depuis TV

- En mode Balayage auto., TV Listings présente le nom des chaînes (voir *Balayage auto*. à *Paramètres de Tuner TV* à la page 18.)
- Lorsque vous changez de canal, le nom de programme actuel, ainsi que le nom et le numéro de chaîne sont affichés.
- Quand vous regardez la télé, cliquez à l'aide du bouton droit de la souris sur le bouton Listes TV pour obtenir les options suivantes :

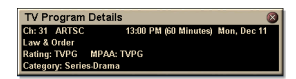

•Informations sur l'émission télévisée : Si Listes TV dispose d'informations sur ce

programme, il affiche une fenêtre qui en contient le détail.

- Mise à jour automatique : A mesure que le temps passe, ou que vous changez de chaîne, la fenêtre Informations sur l'émission télévisée se met à jour en conséquence.
- **Copier** Cochez cette option pour copier les données de la fenêtre Informations sur l'émission télévisée dans le presse-papier de Windows.

• Un clic de souris droit dans la zone de texte de la fenêtre Informations sur l'émission télévisée vous permet d'accéder aux options **Mise à jour automatique** et **Copier**.

Lorsque vous utilisez TV Listings, le panneau de commande de TV est masqué et les fonctions suivantes ne sont pas disponibles :

- Affichage à l'écran des informations sur le canal.
- Redimensionnement du panneau d'affichage (voir *page 14*).
- **Remarque** Zoom et déplacement (voir *page 30*).
  - Le Bureau vidéo est désactivé lorsque vous ouvrez TV Listings, et réactivé lorsque vous fermez TV Listings (voir *page 31*).

TV Listings n'est pas disponible si vous utilisez l'une des fonctions suivantes :

- Parcourir les canaux (voir page 23).
- Capturer une vidéo (voir *page 34*).

## **Configuration de TV Listings**

#### Inscription

Vous devez vous inscrire au premier lancement du système GUIDE Plus+. Cette inscription permet de télécharger le programme des émissions de votre région ou de votre câblodistributeur.

#### Pour télécharger le nouveau programme

- **1** Dans le menu File, cliquez sur Download Weekly File ... Download Assistant s'ouvre.
- **2** Cliquez sur le bouton **Download** pour télécharger le programme.

Pour apporter une modification, cliquez sur le bouton **Change Settings**.

#### Pour personnaliser les canaux

Le menu **Edit** comporte deux fonctions relatives à la liste de canaux :

- Station Lists ... permet la création ou l'enregistrement d'une liste de chaînes créée à partir de la liste principale de votre région ou câblodistributeur.
- Channel Number ... permet d'assigner des numéros de canal à chaque chaîne et de les enregistrer.

#### Navigation

Pour naviguer entre les différents écrans de TV Listings, cliquez sur l'onglet de l'écran voulu ou sélectionnez cet écran dans le menu **View** de la partie supérieure de l'écran.

Utilisez la souris ou les touches du curseur pour vous déplacer dans l'écran d'actuel. Cliquez avec le bouton gauche de la souris pour sélectionner un élément et afficher ses informations dans une fenêtre au-dessus de la grille ou du registre.

Cliquez avec le bouton droit de la souris pour ouvrir un menu déroulant proposant plusieurs options :

| Watch              | Ajoute l'émission à votre programmation à <b>Watch</b> (reportez-vous à <i>Onglet Schedules</i> à la page 51).                                      |  |
|--------------------|----------------------------------------------------------------------------------------------------|--|
| Record             | Ajoute l'émission à votre programmation à <b>Record</b> (reportez-vous à <i>Onglet Schedules</i> à la page 51).                                     |  |
| Favorite           | Ajoute l'émission à votre liste <b>Favorite</b><br>(reportez-vous à <i>Favorite Search</i> à la page<br>49).                                        |  |
| Program<br>Details | Affiche une fenêtre qui décrit plus amplement<br>l'émission et indique aussi les heures de<br>diffusion.                                            |  |
| Go To              | Syntonise la chaîne sélectionnée de PIP<br>(image-sur-image—la fenêtre du coin<br>supérieur gauche du guide dans laquelle<br>s'affiche l'image TV). |  |

# Enregistrement

TV Listings fonctionne avec votre TV Tuner pour enregistrer automatiquement des émissions. Lorsque vous sélectionnez une émission à enregistrer, une fenêtre s'affiche dans laquelle vous indiquez le nom et l'emplacement du fichier à enregistrer.

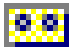

Lorsque vous sélectionnez une émission à enregistrer, l'icône Record s'affiche en regard du titre dans tous les écrans affichant l'émission en question.

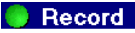

**Record** • Pour supprimer une émission de la programmation à Record Schedule, cliquez simplement sur l'icône Record en regard du titre de l'émission.

#### Regarder

TV Listings fonctionne avec votre TV Tuner pour afficher automatiquement des émissions. Lorsque vous sélectionnez une émission à regarder, l'icône Watch s'affiche en regard du titre dans tous les écrans affichant l'émission en question.

- **Watch** Pour supprimer une émission de la programmation à Watch Schedule, cliquez simplement sur l'icône Watch en regard du titre de l'émission.

#### Affichages

Le guide peut être affiché de deux manières différentes : Grid ou Log.

Afficher le Grid affiche les émissions sur 24 heures dans un tableau (semblable au programme d'un journal ou de télévision). Utilisez les touches fléchées pour vous déplacer vers la gauche, la droite, le haut ou le bas. Vous pouvez aussi utiliser les barres de défilement horizontale et verticale

- Recherchez l'émission pour laquelle vous voulez obtenir de plus amples renseignements dans la zone au-dessus de la grille.
- Pour n'afficher que les chaînes voulues, utilisez l'option Station Lists ... du menu Edit (voir Pour personnaliser les *canaux* à la page 45.)

Afficher le Log affiche les informations sur une liste dans l'ordre suivant : Date/Station/Category et Title/Episode. Utilisez les touches fléchées pour vous déplacer vers la gauche, la droite, le haut ou le bas. Vous pouvez aussi utiliser les barres de défilement horizontale et verticale.

- Recherchez l'émission pour laquelle vous voulez obtenir de plus amples renseignements dans la zone au-dessus du registre.
- Pour n'afficher que les chaînes voulues, utilisez l'option Station Lists ... du menu Edit (voir *Pour personnaliser les canaux* à la page 45.)

## **Options de Filter**

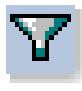

Cliquez sur l'icône Filter pour afficher la fenêtre d'options de Filter dans laquelle vous pouvez régler l'affichage actuel et trouver rapidement certaines émissions. Cochez les cases à appliquer à l'affichage actuel puis cliquez sur **Close**.

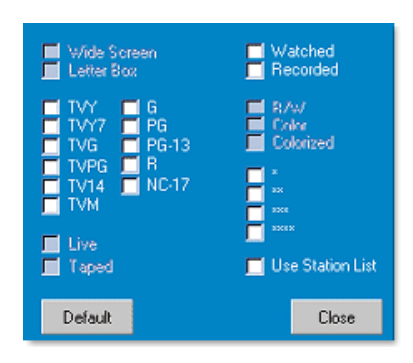

Cochez la case **Use Station List** à appliquer à la liste des chaînes personnalisée la plus récente.

# **Onglet Actors**

L'onglet Actors affiche le nom de tous les acteurs et actrices des films des programmes actuels. Une liste des noms d'acteur s'affiche à gauche de l'écran. Cliquez sur le nom d'un acteur pour afficher les films actuellement diffusés dans lequel il a joué et leurs heures de diffusion.

- Utilisez les touches fléchées pour passer en revue la liste Actors.
- Vous pouvez aussi taper le nom complet ou partiel d'un acteur dans le champ de texte au-dessus de la liste Actors pour trouver rapidement l'acteur en question.
- Recherchez l'émission pour laquelle vous voulez obtenir de plus amples renseignements dans la zone au-dessus de la liste.
- Pour n'afficher que les chaînes voulues, utilisez l'option Station Lists ... du menu Edit (voir *Pour personnaliser les canaux* à la page 45.)

#### Onglet Categories

L'onglet Categories affiche toutes les catégories des programmes actuels. Une liste des catégories s'affiche sur la gauche de l'écran.

- Cliquez sur la catégorie voulue pour afficher sur la droite de l'écran tous les titres de film appartenant à celle-ci.
- Cliquez deux fois sur les catégories ayant un signe + pour ouvrir une liste de sous-catégories dans la partie droite de l'écran.
- Utilisez les touches fléchées pour passer en revue la liste Category. Vous pouvez aussi utiliser les barres de défilement horizontale et verticale.
- Recherchez l'émission pour laquelle vous voulez obtenir plus de renseignements dans la zone au-dessus du registre.
- Pour n'afficher que les chaînes voulues, utilisez l'option Station Lists ... du menu Edit (voir *Pour personnaliser les canaux* à la page 45.)

#### Searches

GUIDE Plus+ est doté d'un moteur de recherche très puissant qui vous permet de trouver plus rapidement vos émissions. Vous pouvez enregistrer et conserver une liste de recherche personnalisée qui s'exécutera toutes les semaines ainsi qu'une Favorite Searches qui mémorisera vos films et émissions préférés.

#### **Favorite Search**

Favorite Search se trouve sous l'onglet **Searches**. Emissions Favorite est une liste spéciale des titres d'émissions enregistrée à utiliser pour trouver vos émissions préférées par un simple clic de souris. Vous pouvez ajouter ou retirer des émissions de cette liste à partir de n'importe quel écran du guide.

- Emissions Favorite est toujours la première recherche affichée sous l'onglet Searches. Elle est utilisée comme toute autre recherche sans pouvoir être supprimée toutefois.
- Lorsque l'une de vos émissions préférées s'affiche dans une fenêtre du guide, l'icône <sup>(2)</sup> s'affiche devant le titre.

Vous pouvez généralement utiliser cette liste pour trouver vos émissions préférées lorsque le fichier de données est mis à jour. Sélectionnez la Favorite Searches sur la liste de recherches et le guide recherchera puis affichera toutes vos émissions préférées. Dès lors, vous pouvez enregistrer une ou toutes les émissions dans votre Schedule. Le réglage des Emissions Favorite s'effectue de deux manières différentes :

- Depuis une fenêtre, sélectionnez l'émission à ajouter sur la liste Emissions Favorite. Cliquez avec le bouton droit de la souris pour ouvrir le menu **Event**, sélectionnez ensuite l'option Emissions **Favorite** pour ajouter ou supprimer l'émission Favorite de la liste.
- Trois cases à cocher s'affichent devant les événements d'une liste d'événements. La case à cocher de droite est l'indicateur Emissions Favorite, cliquez sur celle-ci pour l'activer ou la désactiver.

# **Onglet Movies**

L'onglet Movies affiche dans la partie gauche de l'écran toutes les sous-catégories de films du programme actuel.

- Cliquez sur la catégorie voulue pour afficher à droite de l'écran tous les film appartenant à celle-ci.
- Utilisez les touches fléchées pour passer en revue la liste Movie. Vous pouvez aussi utiliser les barres de défilement horizontale et verticale.
- Recherchez l'émission pour laquelle vous voulez obtenir de plus amples renseignements dans la zone au-dessus du registre.
- Pour n'afficher que les chaînes voulues, utilisez l'option Station Lists ... du menu Edit (voir *Pour personnaliser les canaux* à la page 45.)

#### Onglet Schedules

Une programmation est une liste d'émissions de télévision sélectionnées dans toutes les fenêtres, y compris celles des résultats de recherche. Elle se présente sous forme de Afficher le Log (voir *page 47*). Vous pouvez choisir entre trois listes :

- Watch affiche toutes les émissions comportant au moins l'indicateur Watch.
- **Record** affiche toutes les émissions comportant au moins l'indicateur Record.
- All affiche toutes les émissions comportant l'indicateur Watch ou Record.

Dans toutes les fenêtres, lorsqu'un événement a été programmé, une icône s'affiche devant le titre indiquant si l'émission est programmée pour être regardée, enregistrée ou les deux. Les émissions programmées peuvent être ajoutées ou supprimées de deux manières :

- 1 Dans toutes les fenêtres, sélectionnez l'événement à placer dans la programmation, cliquez avec le bouton droit de la souris pour ouvrir le menu Event, puis sélectionnez Watch ou Record pour ajouter ou retirer l'émission de la liste des émissions programmées.
- 2 Sur chaque liste d'événements, trois cases s'affichent devant l'événement, celle de gauche est l'indicateur Watch et celle du milieu l'indicateur Record. Cliquez sur l'une de ces icônes pour changer son état.

### **Onglet Searches**

Cet onglet affiche une liste des recherches enregistrées, y compris la liste des émissions Favorite personnelle (voir *Favorite Search* à la page 49), qui est toujours la première recherche de la liste. Le titre Recherche est automatiquement mis à jour lorsque vous cliquez dessus.

- Pour créer une nouvelle search, cliquez sur le menu **Search**, puis sur **New Search**. La boîte de dialogue Search s'affiche à l'écran.
- Pour modifier une recherche enregistrée, cliquez deux fois sur le titre de la recherche ou démarrez la boîte de dialogue Search (comme indiqué ci-dessus), puis cliquez sur Load Search.

### Réglage des paramètres de recherche

Pour lancer une nouvelle recherche, cliquez dans le menu Search sur New Search ... pour ouvrir la boîte de dialogue Search dans laquelle vous pourrez régler les options suivantes :

| Stations              | Sélectionnez <b>All</b> ou <b>None</b> à l'aide des boutons<br>appropriées au bas de la liste. Pour utiliser les<br>chaînes sélectionnées, cliquez sur le nom des<br>chaînes pour les mettre en surbrillance.       |
|-----------------------|----------------------------------------------------------------------------------------------------|
| Program<br>Categories | Sélectionnez <b>All</b> ou <b>None</b> à l'aide des boutons<br>appropriées au bas de la liste. Pour utiliser les<br>catégories sélectionnées, cliquez sur le nom<br>des catégories pour les mettre en surbrillance. |
| Date/Time<br>Ranges   | Utilisez les éléments déroulants pour<br>sélectionner des plages de date et les cases à<br>cocher pour sélectionner les heures à inclure<br>dans votre recherche.                                                   |
| Rating                | Mettez en surbrillance une ou plusieurs<br>émissions sur la liste à rechercher pour les<br>films ayant la catégorie d'âge indiquée.                                                                                 |
| MPAA                  | Mettez en surbrillance une ou plusieurs<br>émissions sur la liste à rechercher pour les<br>films ayant la catégorie MPAA.                                                                                           |
| Parental<br>Guidance  | Mettez en surbrillance une ou plusieurs<br>émissions sur la liste à rechercher pour les<br>films ayant la catégorie d'âge spécifique.                                                                               |
| Text<br>Search        | Entrez les noms, titres ou mots-clés dans la<br>boîte de texte. Cochez les cases de critère<br><b>Title, Descriptions</b> ou <b>Performers</b> à utiliser<br>pendant la recherche.                                  |
| Year of<br>Release    | Utilisez les éléments déroulants pour rechercher les films antérieurs, postérieurs ou appartenant aux années indiquées.                                                                                             |

Utilisez les icônes dans la partie supérieure de la boîte de dialogue Search pour :

- Créer une recherche
- Charger une recherche existante
- Enregistrer le critère de recherche actuel
- Lancer la recherche actuelle
- Quitter la boîte de dialogue de recherche

## **Onglet Sports**

L'onglet Sports affiche dans la partie gauche de l'écran toutes les activités sportives du programme actuel. Cliquez sur la catégorie à la gauche de l'écran pour laquelle vous voulez afficher tous les titres. Les titres s'affichent sur la partie droite de l'écran.

- Si la case **Use Station List** dans les options de Filter est cochée (voir *Options de Filter* à la page 48), seules les chaînes sur la liste de chaînes sélectionnée actuellement sont affichées.
- Utilisez les touches fléchées pour vous déplacer vers la gauche, la droite, le haut ou le bas. Vous pouvez aussi utiliser les barres de défilement horizontale et verticale.
- Recherchez l'émission pour laquelle vous voulez obtenir de plus amples renseignements dans la zone au-dessus du registre.
- Pour n'afficher que les chaînes voulues, utilisez l'option Station Lists ... du menu Edit (voir *Pour personnaliser les canaux* à la page 45.)

### **Onglet Stations**

Cet onglet Stations affiche le programme de chaque chaîne sur le côté gauche de l'écran. Cliquez sur la chaîne voulue ou utilisez les touches fléchées pour vous déplacer sur la liste. Le programme de chaque chaîne s'affiche sur le côté gauche de l'écran.

Il existe deux manières d'afficher les programmes sous l'onglet Stations. Vous pouvez choisir l'affichage du programme avec l'option **Format** de l'onglet Stations :

- **1** Affichage du Log est l'affichage normal. Chaque chaîne est représentée par une seule entrée de registre.
- Affichage en Grid peut être activé depuis l'option Mode de Grid du menu View (voir *Affichages* à la page 47). Chaque chaîne est présentée dans une grille de 24 heures.
- Utilisez les touches fléchées pour vous déplacer vers le haut ou le bas. Vous pouvez aussi utiliser les barres de défilement horizontale et verticale.

- Recherchez l'émission pour laquelle vous voulez obtenir de plus amples renseignements dans la zone au-dessus de la liste.
- Pour n'afficher que les chaînes voulues, utilisez l'option **Station Lists ...** du menu **Edit** (voir *Pour personnaliser les canaux* à la page 45).

# **Onglet Titles**

Cet onglet Titles affiche tous les titles d'émission du programme actuel sur le côté gauche de l'écran. Cliquez sur un titre pour afficher sur la droite de l'écran toutes les heures de diffusion de celui-ci.

- Utilisez les touches fléchées pour vous déplacer vers le haut ou le bas. Vous pouvez aussi taper le nom complet ou partiel du titre dans le champ de texte au-dessus de la liste Title pour passer directement au titre en question.
- Recherchez l'émission pour laquelle vous voulez obtenir plus de renseignements dans la zone au-dessus du registre.
- Pour n'afficher que les chaînes voulues, utilisez l'option **Station Lists ...** du menu **Edit** (voir *Pour personnaliser les canaux* à la page 45).

# Jours et dates

Chaque affichage contient le programme correspondant à la date d'aujourd'hui. Pour changer de date, sélectionnez la date voulue dans le menu **Dates** de la partie supérieure de l'écran.

# Galerie d'images

Les images fixes que vous capturez depuis TV, Video CD ou File Player sont enregistrées dans la Galerie d'images. Vous pouvez enregistrer des images de formats et de tailles

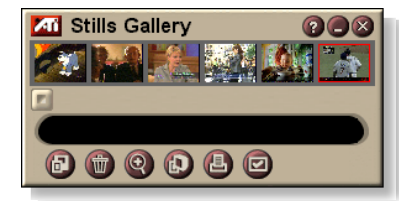

différents. Les commandes de Galerie d'images vous permettent d'effacer des images, de les masquer, de les enregistrer en tant que papier peint et de les imprimer.

**Remarque** Si vous fermez Galerie d'images sans enregistrer, vos images fixes capturées seront **supprimées**.

Quand vous cliquez sur le logo situé dans le coin supérieur gauche de la Galerie d'images, la notice "A propos de..." apparaît. Si vous disposez de plusieurs fonctions installées, un menu Tâche affiche les fonctions disponibles et actives.

Pour des informations sur l'utilisation des commandes de la Galerie d'images, voir l'aide en ligne et les info-bulles.

# Paramètres de la Galerie d'images

Utilisez la page Configuration de la Galerie d'images pour définir comment la Galerie d'images enregistre et imprime les images capturées.

#### Pour configurer la Galerie d'images

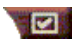

Cliquez sur le bouton de configuration dans le panneau de commande Galeries d'images, TV, File Player ou Video CD, puis cliquez sur l'onglet **Galerie d'images**.

| Options de<br>capture       | Capturer dans la Galerie<br>Capture les images fixes vers la Galerie d'images.<br>Capturer dans le fichier numéro<br>Stocke les images capturées dans des fichiers<br>numérotés (pic001.bmp, pic002.bmp) sur votre<br>disque dur.<br>Capturer dans le Presse-papiers<br>Place les images capturées dans le Presse-papiers de<br>Windows.<br>Capturer sur l'imprimante<br>Envoie l'image capturée vers l'imprimante.<br>Uniquement 256 couleurs<br>Enregistre les images capturées dans des fichiers de<br>256 couleurs pour économiser de l'espace disque. |  |  |
|-----------------------------|----------------------------------------------------------------------------------------------------|--|--|
| Options<br>d'enregistrement | Avertir si fermé sans enregistrement<br>Vous avertit si vous fermez Télévision ou la Galerie<br>d'images sans enregistrer les images capturées.<br>Afficher les chemins des images enregistrées<br>Affiche le lecteur, les dossiers et les sous-dossiers qui<br>contiennent des images enregistrées.                                                                                                    |  |  |
| Info-bulles                 | Afficher les info-bulles<br>Affiche les Info-bulles pour les commandes de la<br>Galerie d'images.<br>Afficher les raccourcis<br>Affiche les touches de raccourci pour les commandes<br>de la Galerie d'images.                                                                                                    |  |  |
| Toujours<br>visible         | Maintient la Galerie d'images à l'avant des autres applications.                                                                                                    |  |  |
| Options<br>d'impression     | Centrer l'imageImprime l'image au centre de page.Taille de l'image :AgrandirImprime en pleine page.Une à uneImprime l'image à la même taille que<br>l'image d'origine.DoubleImprime en doublant la taille par<br>rapport à l'image d'origine.                                                                                                    |  |  |

# **CD** Audio

Utilisez la fonction CD Audio pour lire des CD Audio normaux. Des fonctions avancées comme Lecture aléatoire, Lecture de l'intro qui lit

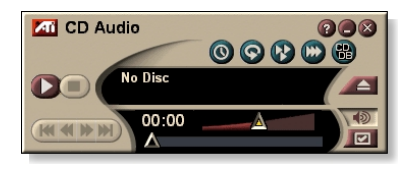

les dix premières secondes de chaque piste et Lecture en boucle sont disponibles. La fonction Calendrier du planificateur permet de programmer la lecture de CD à des dates et heures données (voir *Planification* à la page 83).

Quand vous cliquez sur le logo situé dans le coin supérieur gauche du panneau d'affichage, la notice "A propos de..." apparaît. Si vous disposez de plusieurs fonctions installées, un menu Tâche affiche les fonctions disponibles et actives.

Pour des informations sur l'utilisation des commandes de CD Audio, voir l'aide en ligne et les info-bulles associées.

#### Pour lancer CD Audio

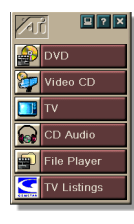

#### à partir de LaunchPad

Cliquez sur CD Audio dans LaunchPad. Pour des informations sur cette aire, voir *page 8*.

#### à partir de la barre des tâches de Windows®

- Dans la barre des tâches de Windows, cliquez sur Démarrer.
- **2** Pointez **Programmes** ►.
- **3** Pointez ATI Multimedia center ►.
- 4 Cliquez sur CD Audio.

Vous pouvez également lancer le CD Audio à partir des autres fonction du Multimedia Center : DVD, Video CD, TV et File Player. Cliquez sur le logo ATI situé dans le coin supérieur gauche du tableau de commande, puis sur **CD Audio**.

# Paramètres de CD Audio

Utilisez la page Paramètres de CD Audio pour configurer des listes de lecture et utilisez un panneau d'affichage à cristaux liquides (LCD) pour l'affichage du numéro de la piste et le temps de lecture.

#### Pour configurer CD Audio

Cliquez sur le bouton de configuration dans le tableau de commande de CD Audio, puis sur l'onglet **Paramètres du CD Audio**.

| Liste<br>des lectures          | Affiche toutes les pistes de la liste de lecture (la liste de vos sélections).                                                                                                    |  |
|--------------------------------|----------------------------------------------------------------------------------------------------|--|
| Lecture<br>aléatoire           | Mode aléatoire toutes pistes incluses<br>Lit toutes les pistes suivant un ordre aléatoire.<br>Liste des lectures utilisateur pour lecture aléatoire<br>Lit la liste de l'utilisateur en ordre aléatoire. |  |
| Informations<br>sur<br>disques | Entrez le nom du disque et celui de l'artiste.                                                                                                    |  |
| Pistes<br>disponibles          | Affiche les pistes pour que vous puissiez en ajouter à la<br>liste de lecture. Utilisez les boutons pour ajouter ou<br>supprimer les pistes sélectionnées ou toutes les pistes.                          |  |
| Affichage LCD                  | Cochez cette case pour afficher le numéro de la piste et le temps de lecture sur l'affichage LCD.                                                                                                    |  |
| Info-bulles                    | Afficher les info-bulles<br>Affiche des Info-bulles quand vous pointez une<br>commande.                                                                                                    |  |
|                                | Afficher le raccourci<br>Affiche des touches de raccourci au clavier quand vous<br>pointez une commande.                                                                                                 |  |

#### Base de données des CD

Si vous êtes connecté à Internet, cette fonction permet d'afficher le titre de l'album, le nom de l'interprète, celui des morceaux, etc., pendant la lecture de votre CD.

Lorsque vous insérez un CD Audio dans votre lecteur de CD-ROM, le programme CD Audio peut interroger un serveur global CDDB<sup>©</sup> pour retrouver des informations sur le disque. Si ce dernier est répertorié dans la base de données, la fonction CD Audio procède au téléchargement et à l'affichage des données correspondantes.

• L'accès au service CDDB service est gratuit pour l'utilisateur final.

#### Pour ouvrir la page Base de données des CD de CD Audio

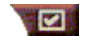

Cliquez sur le bouton de configuration dans le panneau de commande de CD Audio, puis sur l'onglet **Base de données des CD**.

| Serveur<br>Adresse du<br>serveur CDDB<br>(défaut :<br>cddb.cddb.com) | Port<br>Port à utiliser avec ce serveur CDDB (défaut: 8880).<br>Obtenir la liste des sites du serveur<br>Obtenir la liste des sites du serveur à l'aide des<br>paramètres courants.                                                                                                    |
|----------------------------------------------------------------------|----------------------------------------------------------------------------------------------------|
| Protocole                                                            | CDDBP<br>Utiliser une connexion TCP/IP directe.<br>HTTP<br>Utiliser une connexion HTTP si vous êtes derrière un mur<br>coupe-feu. Un script CGI doit être défini (par défaut : /-<br>cddb/cddb.cgi)                                                                                                    |
| Serveur Proxy<br>Accès à la BdD<br>via un serveur<br>proxy           | Serveur<br>Adresse du serveur proxy (un serveur proxy est un autre<br>ordinateur de votre LAN capable de se connecter à<br>Internet sans compromettre la sécurité de votre réseau).<br>Port<br>Port à utiliser avec le serveur proxy.<br>Requiert une authentification proxy<br>Ce serveur proxy requiert une authentification. |

| Accès Réseau                           | Utiliser cette connexion pour les interrogations              |  |
|----------------------------------------|---------------------------------------------------------------|--|
| à distance                             | distantes                                                     |  |
| Utiliser l'accès                       | Lorsque vous n'êtes pas encore connecté, utilisez ce          |  |
| réseau à                               | entree pour le faire.                                         |  |
| distance pour                          | interrogations distantes uniquement sur connexion             |  |
| accéder au                             | N'accédez à cette base de données que si vous êtes déjà       |  |
| serveur.                               | connecté.                                                     |  |
| Désactiver<br>la base de<br>données CD | Aucune demande n'est effectuée lorsque cette case est cochée. |  |

# Paramètres de planification de CD Audio

Vous pouvez programmer CD Audio pour qu'il procède à une lecture à des dates et heures données. Si vosu avez installé ces fonctions, vous pouvez également programmer des événements pour TV Magazine, Magnétoscope numérique, File Player et TV.

# Pour ouvrir la page des paramètres de Calendrier du planificateur de CD Audio

Cliquez sur le bouton de configuration dans le tableau de commande de CD Audio, puis cliquez sur l'onglet **Calendrier du planificateur**. Un Assistant vous guide pendant toute la procédure. Voir *Planification* à la page 83 pour des informations détaillées.

# Video CD

Video CD lit les CD Video CD 1.0 et Karaoké CD.

Quand vous cliquez sur le logo situé dans le coin supérieur gauche du panneau d'affichage, la notice "A propos de..." apparaît. Si vous disposez de plusieurs fonctions installées, un menu Tâche affiche les fonctions disponibles et actives.

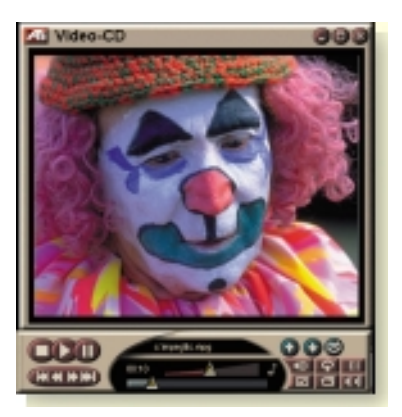

Pour des informations sur

l'utilisation des commandes de CD viédo, voir l'aide en ligne et les info-bulles associées.

#### Pour lancer Video CD

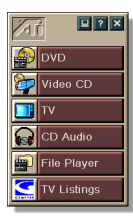

#### à partir de LaunchPad

Cliquez sur **Video CD** dans LaunchPad. Pour des informations sur cette aire, voir *page 8*.

### à partir de la barre des tâches de Windows<sup>®</sup>

- Dans la barre des tâches de Windows, cliquez sur Démarrer.
- **2** Pointez **Programmes** ►.
- **3** Pointez ATI Multimedia Center ►.
- 4 Cliquez sur Video CD.

Vous pouvez également lancer Video CD à partir des autres fonctions du Multimedia Center : TV, CD Audio, File Player et DVD. Cliquez sur le logo ATI situé dans le coin supérieur gauche du tableau de commande, puis sur **Video CD**.

## Menu Contrôle Video CD

Vous pouvez accéder aux fonctions de Video CD en cliquant avec le bouton droit de la souris sur la zone d'affichage vidéo ou sur le panneau de commande. Cette fonction est très utile en mode plein écran. Les options de menu suivantes sont disponibles :

| Configuration               | Ouvre la page de configuration Video CD.                                                                                                    |                                                                                                    |  |
|-----------------------------|----------------------------------------------------------------------------------------------------|----------------------------------------------------------------------------------------------------|--|
| Ejecter le CD               | Ejecte le video CD du                                                                                                    | ı lecteur.                                                                                                    |  |
| Lecture<br>Pause<br>Arrêter | Lecture du Video CD chargé.<br>Pause pendant la lecture.<br>Arrêt pendant la lecture.                                                                                                    |                                                                                                    |  |
| Taille<br>d'affichage       | 50 %Affiche une vidéo deux fois moins grande.75 %Affiche une taille de vidéo réduite aux 3/4.100 %Affiche la taille normale de vidéo.200 %Affiche une vidéo deux fois plus grande.Plein écranAffiche la vidéo sur tout l'écran. |                                                                                                    |  |
| Afficher<br>les contrôles   | Affiche le panneau de commande.                                                                                                    |                                                                                                    |  |
| Canaux<br>Audio             | Cliquez sur la piste so<br>mode double :<br>Stéréo<br>Les 2 canaux<br>Canal gauche<br>Canal droit                                                                                                    | Denore voulue pour les CD MPEG en<br>Lecture du son en stéréophonie.<br>Les deux canaux audio sont actifs.<br>Seul le canal gauche est actif.<br>Seul le canal droit est actif. |  |
| Echelle du film             | Afficher le temps<br>Afficher les images<br>Temps restant<br>Temps total                                                                                                    | Affiche l'échelle de temps.<br>Affiche l'échelle en nombre<br>d'images.<br>Affiche la durée restante sur le CD<br>actuel.<br>Affiche la durée totale du CD<br>actuel.           |  |
| Zoom                        | Annuler le zoom<br>Zoom 2x<br>Zoom 4x<br>Zoom 8x                                                                                                    | Revient à la vue normale.<br>Double la taille.<br>Quadruple la taille.<br>Agrandit de 8 fois la taille.                                                                         |  |
| A propos de                 | Affiche la boîte de dialogue A propos de                                                                                                    |                                                                                                    |  |
| Quitter                     | Ferme le programme Video CD.                                                                                                    |                                                                                                    |  |

## Capture d'images fixes depuis des Video CD

#### Pour capturer des images fixes depuis des Video CD

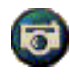

Cliquez sur le bouton Caméra du panneau de commande de Video CD. L'image actuelle est placée dans la Galerie d'images (voir *Galerie d'images* à la page 55).

# Zoom et déplacement

Vous pouvez faire des gros plans dans la vidéo du panneau d'affichage pour agrandir une partie de l'écran, et revenir à l'affichage normal.

#### Pour agrandir

Cliquez dans le panneau d'affichage, puis maintenez le bouton de souris enfoncé et dessinez un rectangle autour de la partie à agrandir.

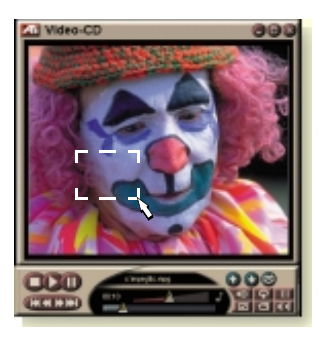

Ou bien, cliquez avec le bouton droit de la souris sur le bouton 1:1 pour ouvrir un menu où vous pouvez définir le pourcentage d'agrandissement — Zoom 2x, Zoom 4x ou Zoom 8x.

#### Pour vous déplacer dans la zone agrandie

Déplacez la souris dans la zone agrandie.

#### Pour agrandir dans la partie agrandie

Maintenez la touche Maj enfoncée et dessinez un autre rectangle dans le gros plan.

# Pour annuler ou utiliser des pourcentages de zoom préréglés

Cliquez avec le bouton droit de la souris dans le panneau d'affichage pour ouvrir le menu Contrôles (voir *Menu Contrôle Video CD* à la page 62), puis cliquez sur Zoom et sélectionnez Annuler le zoom, Zoom 2x, Zoom 4x ou Zoom 8x.

Ou bien, cliquez sur le bouton 1:1 pour annuler le zoom ou cliquez avec le bouton droit de la souris pour ouvrir un menu où vous pouvez définir le pourcentage d'agrandissement — Zoom 2x, Zoom 4x ou Zoom 8x.

# Paramètres d'affichage de Video CD

Utilisez les pages des paramètres Affichage de Video CD pour définir la taille de la vidéo et le fonctionnement général.

# Pour ouvrir la page des paramètres d'Affichage du Video CD

Cliquez sur le bouton de configuration dans le tableau de commande de Video CD, puis cliquez sur l'onglet **Affichage**.

| Taille<br>vidéo                                                 | Choisissez la taille de la lecture : 50 %, 75 %, 100 %, 200 % ou Plein écran.                             |
|-----------------------------------------------------------------|----------------------------------------------------------------------------------------------------|
| Info-bulles                                                     | Afficher les info-bulles<br>Affiche des info-bulles quand vous pointez des<br>commandes.                  |
|                                                                 | Afficher le raccourci<br>Affiche des touches de raccourci clavier quand vous<br>pointez des commandes.    |
| Toujours<br>visible                                             | Maintient le Video CD à l'avant des autres applications.                                                  |
| Garder rapport<br>hauteur/largeur                               | Conserve le rapport entre la largeur et la hauteur lors du redimensionnement ou de l'utilisation du zoom. |
| Masquer auto-<br>matiquement les<br>contrôles en<br>plein écran | Masque automatiquement les commandes de Video CD<br>en affichage plein écran.                             |

# Paramètres de Préférence de Video CD

Utilisez la page des paramètres de préférence de Video CD pour en définir les caractéristiques.

# Pour ouvrir la page des paramètres de préférence de Video CD

Cliquez sur le bouton de Configuration dans le tableau de commande de Video CD, puis sur l'onglet **Préférences**.

| Echelle du<br>film                         | Afficher images<br>Affiche l'échelle par rapport aux images.<br>Afficher temps                                        |
|--------------------------------------------|----------------------------------------------------------------------------------------------------|
|                                            | Affiche l'échelle par rapport au temps.                                                                               |
|                                            | Afficher temps total<br>Affiche le temps total de lecture du CD ou du fichier<br>vidéo.                               |
|                                            | Afficher temps restant<br>Affiche le temps restant de lecture du CD ou du fichier<br>vidéo.                           |
| Paramètres<br>généraux                     | Lit automatiquement un CD chargé                                                                                      |
| Gestion de<br>l'alimentation<br>électrique | Sélectionnez l'un des niveaux suivants :                                                                              |
|                                            | <b>Toujours</b><br>La gestion de l'alimentation électrique est toujours<br>activée.                                   |
|                                            | Désactivé pendant la lecture<br>La gestion de l'alimentation électrique est désactivée<br>pendant la lecture d'un CD. |
|                                            | Permet la désactivation de l'affichage pendant les<br>puses<br>L'affichage ne disparaît qu'à l'arrêt de la lecture.   |
|                                            | Désactivé<br>La gestion d'alimentation électrique n'est jamais<br>activée.                                            |

### Paramètres de Galerie d'images de Video CD

Vous pouvez capturer des images fixes depuis Video CD, puis les enregistrer dans une Galerie d'images.

# Pour ouvrir la page des paramètres de Galerie d'images de Vidéo CD

Cliquez sur le bouton de configuration dans le tableau de commande de Video CD, puis sur l'onglet **Galerie d'images**. Pour obtenir de plus amples informations sur la Galerie d'images, reportez-vous à *Galerie d'images* à la page 55.

# DVD

DVD (Digital Versatile Disc) est un format haute densité qui offre 17 gigaoctets de stockage, c'est-à-dire 25 fois plus qu'un CD-ROM. Cette capacité considérable permet de visionner un film complet ou des jeux qui nécessitaient plusieurs CD au préalable.

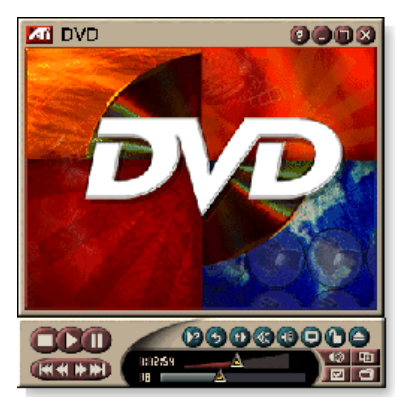

#### De nombreux DVD

offrent de nouvelles possibilités de visionnage : sélection de menu interactive, affichage de plusieurs langues, sous-titres en langue étrangère, utilisation de plusieurs angles de vue, etc. Les nouvelles technologies vidéo et audio comme la compression vidéo MPEG-2 vous permettent d'atteindre un haut niveau d'utilisation vidéo et audio en mode multimédia.

Quand vous cliquez sur le logo situé dans le coin supérieur gauche du panneau d'affichage, la notice "A propos de…" apparaît. Si plusieurs fonctions sont installées, le menu Tâches affiche les fonctions disponibles et actives.

For information about using the DVD controls, see the online help and Tool Tips.

#### Pour lancer le DVD

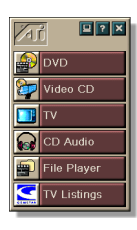

#### à partir de LaunchPad

Cliquez sur **DVD** dans LaunchPad. Pour des informations sur cette aire, voir *page 8*.

#### à partir de la barre des tâches de Windows<sup>®</sup>

- Dans la barre des tâches de Windows, cliquez sur Démarrer.
- 2 Pointez Programmes ►.
- **3** Pointez ATI Multimedia Center ►.
- 4 Cliquez sur DVD.

Vous pouvez également lancer le DVD à partir d'autres fonctions Multimedia Center installées sur le système : TV, Video CD, File Player et CD Audio. Cliquez sur le logo ATI situé dans le coin supérieur gauche du tableau de commande et cliquez sur **DVD**.

# Que lire sur mon DVD?

Vous pouvez lire tous les disques vidéo conformes aux spécifications DVD Video Disc 1.0, y compris les titres codés (protégés contre la copie) et interactifs.

# Dimensionnement du panneau d'affichage vidéo

Vous pouvez redimensionnner le tableau d'affichage vidéo en utilisant la souris pour faire glisser un côté du panneau. Vous pouvez aussi utiliser la touche CTRL pour afficher les dimensions d'écran préréglées:

| 50 % de la taille d'origine.  | CTRL+1           |
|-------------------------------|------------------|
| 75 % de la taille d'origine.  | CTRL+2           |
| 100 % de la taille d'origine. | CTRL+3           |
| Plein écran                   | CTRL+4<br>CTRL+F |

# Commandes plein écran

des disques

Quand vous lisez

DVD en mode plein écran, les commandes de l'application apparaissent au bas de l'écran. Vous pouvez utiliser les touches suivantes pour repasser à la vidéo en fenêtre et masquer/afficher les commandes affichées sur l'écran.

| Ctrl + F | Quitter le mode plein écran.                      |
|----------|---------------------------------------------------|
| F2       | Masquer/Afficher les<br>commandes en plein écran. |

## Lecture des disques vidéo DVD

Tous les lecteurs et toutes les unités DVD lisent les **disques compacts audio** et les **CD-ROM** ainsi que la musique à partir des **disques compacts améliorés** (CD Plus, CD Extra).

#### Pour lire les disques DVD

Placez un disque DVD dans le lecteur DVD, puis cliquez sur le bouton Lecture de DVD dans le dialogue Fichier Ouvrir.

### Sélection des flux audio

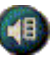

Quand vous utilisez un disque vidéo DVD ayant plusieurs flux audio, cliquez sur le bouton du canal pour afficher un menu déroulant des flux audio disponibles. Le canal actif est coché.

• Tous les disques vidéo DVD supportent jusqu'à huit canaux audio.

#### Configuration des sous-titres

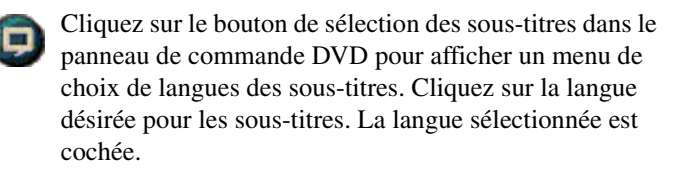

• Tous les disques vidéo DVD supportent entre une et 32 langues de sous-titres.

#### Utilisation des menus

- Cliquez sur le bouton Menus dans le tableau de commande DVD. Le " menu des menus " s'ouvre, et vous pouvez sélectionner un menu à afficher. Les disques vidéo standard DVD offrent jusqu'à six menus:
- Titre (en général un film ou un album complet);
- Principal
- Audio
- Sous-titre (les sous-images se superposent à la vidéo et sont utilisées pour les sous-titres, le mode Karaoké, les menus, l'animation simple, etc.)
- Angle
- Chapitre

# **Recherche des disques DVD**

Le contenu des disques vidéo DVD consiste en "titres" (films ou albums) et "parties de titres" (chapitres ou chansons). Utilisez la fonction de recherche pour aller à un emplacement précisé.

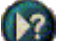

Cliquez sur le bouton Rechercher dans le tableau de commande DVD pour ouvrir la boîte de dialogue de recherche. A partir des disques DVD, vous pouvez rechercher:

- un titre (en général un film complet);
- un titre et un chapitre (un chapitre est une partie de titre);
- le temps dans le titre et le chapitre actif dans le format HH:MM:SS:II : (HH=heure, MM=minute, SS=seconde, II=image).

### Sélection de l'angle de vue

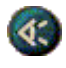

Cliquez sur le bouton Angle situé dans le tableau de commande DVD pour afficher un menu d'angles de vue d'appareil photo. L'angle sélectionné est coché.

• Certains disques vidéo DVD ne supportent pas plusieurs angles ; le contenu DVD doit être codé avec plusieurs angles de vue pour que cette fonction puisse être utilisée.

#### Contrôle parental

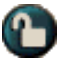

Le contrôle parental vous permet de restreindre l'accès à des programmes sélectionnés en exigeant des mots de passe. Pour afficher un menu des choix disponibles, cliquez sur le bouton correspondant dans le panneau de commande de DVD. Le niveau sélectionné est signalé par une coche.

• La sélection d'un niveau parental provoque l'apparition d'une boîte de dialogue. La modification des niveaux courants requiert l'entrée d'un mot de passe.

# Zoom et déplacement

Vous pouvez faire des gros plans dans la vidéo du panneau d'affichage pour agrandir une partie de l'écran, et revenir à l'affichage normal.

#### Pour agrandir

Cliquez dans le panneau d'affichage puis maintenez le bouton de souris enfoncé et dessinez un rectangle autour de la partie à agrandir.

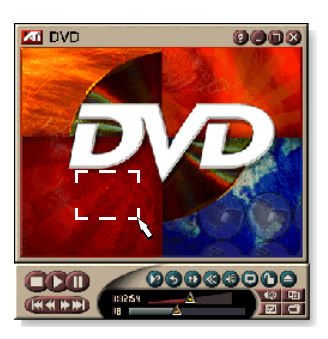

Ou bien, cliquez avec le bouton droit de la souris sur le bouton 1:1 pour ouvrir un menu où vous pouvez définir le pourcentage d'agrandissement — Zoom 2x, Zoom 4x ou Zoom 8x.

#### Pour vous déplacer dans la zone agrandie

Déplacez la souris dans la zone agrandie.

#### Pour faire un gros plan dans la zone agrandie

Maintenez la touche Maj enfoncée et dessinez un autre rectangle dans le gros plan.

# Pour annuler ou utiliser des pourcentages de zoom préréglés

Cliquez avec le bouton droit de la souris dans le panneau d'affichage pour ouvrir le menu Contrôles (voir *Menu Contrôle DVD* à la page 72), puis cliquez sur Zoom et sélectionnez Annuler le zoom, Zoom 2x, Zoom 4x ou Zoom 8x.

Ou bien, cliquez sur le bouton 1:1 pour annuler le zoom ou cliquez avec le bouton droit de la souris pour ouvrir un menu où vous pouvez définir le pourcentage d'agrandissement — Zoom 2x, Zoom 4x ou Zoom 8x.

## Menu Contrôle DVD

En addition aux boutons du panneau de command, vous pouvez accéder aux fonctions du lecteur DVD en utilisant le bouton droit de la souris pour cliquer sur la zone de visionnage vidéo ou sur le panneau de commande. Cette fonction est très commode quand vous lisez des fichiers en mode plein écran. Les éléments de menu suivants sont disponibles:

| Configuration                 | Affiche la page Préférences.                                                                                   |
|-------------------------------|----------------------------------------------------------------------------------------------------|
| Masquer les<br>contrôles      | Masque les commandes en plein écran (voir<br><i>Commandes plein écran</i> à la page 68).                       |
| Ejection                      | Ejecte le disque DVD du lecteur.                                                                               |
| Reprendre                     | Reprend la lecture après une pause.                                                                            |
| Lire / Faire une<br>pause     | Bascule entre lecture et pause.                                                                                |
| Arrêt lecture                 | Arrête la lecture.                                                                                             |
| Lire une partie<br>spécifique | Recherche une partie spécifique du disque (voir<br><i>Recherche des disques DVD</i> à la page 70).             |
| Redémarrer le<br>programme    | Démarre la lecture au début du fichier.                                                                        |
| Haut                          | Aller vers le début d'une liste de lecture.                                                                    |
| Menu                          | Affiche un " menu de menus " (voir <i>Utilisation des menus</i> à la page 70).                                 |
| Sous-titre                    | Affiche un menu de sous-titre dans la langue choisie (voir <i>Configuration des sous-titres</i> à la page 69). |
| Audio                         | Affiche un menu de flux audio (voir <i>Sélection des flux audio</i> à la page 69).                             |
| Angle                         | Affiche un menu d'angles d'appareil photo (voir<br><i>Sélection de l'angle de vue</i> à la page 70).           |
| Contrôle<br>parental          | Affiche un menu de paramètres de niveau parental.                                                              |
| Recherche                     | Recherche un titre ou un chapitre.                                                                             |
| Zoom                          | Zoom 2x, 4x, 8x ou annule le zoom.                                                                             |
| A propos de                   | Affiche la boîte de dialogue A propos                                                                          |
| Quitter                       | Ferme l'application DVD.                                                                                       |
## Paramètres d'affichage de DVD

La page des paramètres d'Affichage permet de gérer l'affichage vidéo de DVD.

#### Pour ouvrir la page des paramètres d'Affichage

Cliquez sur le bouton de configuration dans le tableau de commande DVD, puis cliquez sur l'onglet **Affichage**.

| Taille<br>d'affichage   | Affichage vidéo à 50 %, 75 %, 100 % ou plein écran.                                                                                                    |
|-------------------------|----------------------------------------------------------------------------------------------------|
| Disposition<br>préférée | Si le disque vidéo DVD contient le contenu formaté de<br>façon appropriée, la vidéo DVD peut être affichée dans<br>un taux du rapport hauteur/largeur de 4:3 (forme de<br>télévision standard) ou de 16:9 (grand écran).<br><b>Grand écran</b><br>Affiche la pleine image dans un taux du rapport<br>hauteur/largeur de 16:9 (pour grand écran de<br>télévision).<br><b>Boîte aux lettres</b><br>Affiche l'image avec les bordures supérieure et<br>inférieure (format 4:3, image intégrale mais plus petite).<br><b>Pan &amp; Scan</b><br>Affiche une image au format 16:9 pour cadrer dans un<br>écran standard de 4:3. L'image complète avec 75 % de<br>sa largeur. |
| Options                 | Garder rapport hauteur/largeur<br>Conserve les proportions (taux du rapport<br>hauteur/largeur) lors du redimensionnement de<br>l'affichage.<br>Toujours visible<br>Affiche toujours le lecteur à l'avant des autres fenêtres.<br>Masquage auto. en plein écran<br>Masque automatiquement les commandes en mode<br>plein écran afin qu'aucune intervention de l'utilisateur ne<br>puisse se produire. Les commandes réapparaissent<br>automatiquement si vous déplacez la souris.                                                                                                    |
| Info-bulles             | Afficher info-bulles<br>Affiche de l'aide sur l'utilisation du lecteur DVD.<br>Afficher le raccourci<br>Affiche les touches de raccourci.                                                                                                    |

## Paramètres de préférences de DVD

La page des paramètres des Préférences permet de gérer l'affichage vidéo dans DVD.

#### Pour ouvrir la page des paramètres d'Affichage

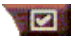

Cliquez sur le bouton de configuration dans le tableau de commande de DVD, puis sur l'onglet **Préférences**.

| Langue<br>préférée                         | <ul> <li>Sélectionnez un 1er et un 2e choix pour la langue préférée.</li> <li>DVD sélectionne automatiquement le flux audio et les sous-titres correspondant au 1er choix.</li> <li>Si le 1er choix n'est pas disponible, le second choix est utilisé.</li> <li>Si ni le 1er ni le 2e choix ne sont disponibles, le lecteur utilise le premier flux audio et de sous-images disponibles.</li> <li>Vous pouvez utiliser le bouton Sous-titres pour changer de langue pendant la lecture (voir <i>Configuration des sous-titres</i> à la page 69).</li> </ul> |
|--------------------------------------------|----------------------------------------------------------------------------------------------------|
| Gestion de<br>l'alimentation<br>électrique | <ul> <li>Sélectionnez l'un des niveaux suivants :</li> <li>Toujours (gestion de l'alimentation électrique toujours activée).</li> <li>A l'arrêt de la lecture</li> <li>Affichage éteint en pause (seul l'affichage est désactivé quand la lecture est en pause).</li> <li>Désactivé</li> </ul>                                                                                                    |
| Toujours<br>activer les<br>sous-titres     | Toujous afficher les sous-titres.                                                                                                    |
| Afficher les<br>sous-titres en<br>sourdine | Afficher les sous-titres quand l'audio est en sourdine.                                                                                                    |

## Paramètres vidéo de DVD

La page Paramètres d'affichage vous permet de régler les caractéristiques vidéo. Votre équipement déterminera les paramètres qui seront disponibles.

#### Pour ouvrir la page des paramères video DVD

Cliquez sur le bouton Configuration au panneau de commande de DVD puis sur l'onglet **Vidéo**.

| Luminosité | Réglez l'intensité de l'éclairage du moniteur.                                                                                                    |  |
|------------|----------------------------------------------------------------------------------------------------|--|
| Gamma      | Ajuste la luminosité des couleurs d'affichage. Plus la valeur gamma est élevée, plus marqués seront la luminosité et le contraste, si vous ne changez pas le paramètre Max. |  |
| Saturation | Saturation Ajuste la richesse des couleurs (déterminée par la quantité de gris dans une couleur) de l'écran.                                                                |  |

## Sous-titrage codé de DVD

Vous pouvez afficher le texte du sous-titre codé en surimpression à la vidéo, ou dans une fenêtre séparée en regard de la vidéo. Dans la fenêtre séparée, la barre de défilement permet d'afficher les quelques minutes de

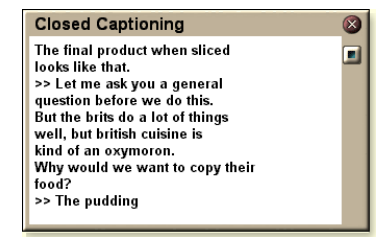

texte. Vous pouvez définir la couleur de l'arrière-plan, la police et la couleur de la police pour la fenêtre.

**Remarque** Le sous-titrage codé n'est disponible qu'en Amérique du Nord.

#### Pour afficher un sous-titre codé

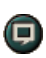

Cliquez sur le bouton Sous-titre codé du panneau de commande de DVD.

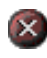

Pour fermer la fenêtre Sous-titrage codé, cliquez sur le bouton Quitter.

#### Paramètres de la fonction Sous-titrage codé

La page des paramètres de sous-titre codé vous offre la possibilité de définir l'affichage du texte du sous-titre codé (en surimpression à la vidéo ou dans une fenêtre séparée) ainsi que la couleur de l'arrière-plan, la police et la couleur de la police pour la fenêtre.

#### Pour configurer le sous-titrage codé

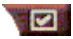

Cliquez sur le bouton de configuration dans le panneau de commande de DVD et cliquez sur l'onglet **Sous-titre codé**.

| Placement                         | Fenêtre externeAffiche le texte du sous-titre codé dans sa proprefenêtre. Cliquez sur Police pour sélectionner la policed'affichage.Fenêtre vidéoAffiche le texte du sous-titre codé superposé à la vidéo.Cliquez sur Police pour sélectionner la policed'affichage. |
|-----------------------------------|----------------------------------------------------------------------------------------------------|
|                                   | Arrière-plan uni<br>Affiche le texte du sous-titre codé sur un arrière-plan<br>uni.<br>Arrière-plan ombré<br>Affiche le texte du sous-titre codésur un arrière-plan<br>ombré.                                                                                        |
| Sous-titre<br>codé en<br>sourdine | Affiche le texte du sous-titre codé encadré quand l'audio est en sourdine.                                                                                                    |

## Paramètres de Planification de DVD

Avec ces fonctions installées, vous pouvez planifier des événements de TV Magazine, Digital VCR, File Player et TV.

## Pour ouvrir la page des paramères Calendrier du planificateur de DVD

Cliquez sur le bouton de configuration dans DVD, puis sur l'onglet **Programmation**. Un Assistant vous guide pendant toute la procédure. Voir *Planification* à la page 83 pour des informations détaillées.

## Codes de régions

Il existe six codes de régions ou "codes de pays" utilisés pour empêcher la lecture de certains disques dans quelques régions géographiques. Les lecteurs DVD ne lisent pas les disques qui ne sont pas autorisés dans la région précisée.

Si vous insérez un DVD dont le code de région est différent du paramètre défini actuellement, une boîte de dialogue s'affiche à l'écran dans laquelle vous pouvez changer le code pour votre région.

| Le nombre de changements de codes de région est limité<br>à cinq. |                                                                                                    |  |
|-------------------------------------------------------------------|----------------------------------------------------------------------------------------------------|--|
| Région 1                                                          | Etats-Unis, Territoires des Etats-Unis et Canada.                                                            |  |
| Région 2                                                          | Europe, Japon, Moyen-Orient, Egypte,<br>Afrique du Sud, Groenland.                                           |  |
| Région 3                                                          | Taïwan, Corée, Philippines, Indonésie,<br>Hong Kong.                                                         |  |
| Région 4                                                          | Mexique, Amérique du Sud, Amérique<br>centrale, Australie, Nouvelle Zélande,<br>lles du Pacifique, Caraïbes. |  |
| Région 5                                                          | Russie, Europe de l'Est, Indes,<br>continent africain (presque la totalité),<br>Corée du Nord, Mongolie.     |  |
| Région 6                                                          | Chine.                                                                                                    |  |

## **File Player**

Utilisez le File Player pour lire différents formats de fichiers multimédia. Les types de fichier pouvant être lus varient suivant le logiciel système utilisé. Par exemple, la lecture de fichiers MPEG-2 est disponible, si par exemple, le logiciel DVD Player d'ATI est installé.

Vous pouvez lire les fichiers multimédia suivants :

- AVI
- MPEG (,mpg, .mpeg)
- MP (.mp3, .mp2)
- MIDI (.mid)
- WAV (.wav)

Pour obtenir de plus amples informations sur les commandes de File Player, reportez-vous à l'aide en ligne et aux info-bulles.

## **Pour lancer File Player**

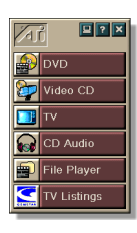

## Depuis LaunchPad

Cliquez sur **File Player** dans Launchpad. Pour obtenir de plus amples informations sur LaunchPad, reportez-vous à *page 8*.

## Depuis la barre des tâches de Windows®

- Dans la barre des tâches de Windows, cliquez sur Démarrer.
- 2 Pointez Programmes ►.
- **3** Pointez ATI Multimedia Center ►.
- 4 Cliquez sur File Player.

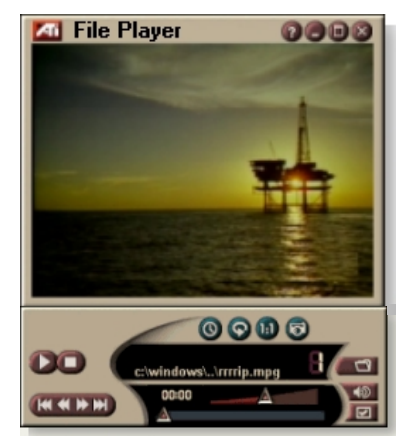

## Menu Contrôles de File Player

Vous pouvez accéder aux fonctions de File Player en cliquant avec le bouton droit de la souris sur la zone d'affichage vidéo ou sur le panneau de commande. Cette fonction est très utile lors de la lecture de fichiers en mode plein écran. Les options de menu suivantes sont disponibles :

| Configuration                     | Ouvre la page Configuration de File Player.                                       |  |
|-----------------------------------|-----------------------------------------------------------------------------------|--|
| Masquer/afficher<br>les contrôles | Masque le panneau Contrôles de File Player.                                       |  |
| Lecture                           | Lit le fichier actuel.                                                            |  |
| Arrêter                           | Arrête la lecture.                                                                |  |
| Mode Affichage<br>de l'heure      | <b>Définit le mode de temps</b> :<br>Temps écoulé<br>Temps restant<br>Temps total |  |
| Zoom                              | <b>Définit le zoom</b> :<br>Annuler le zoom, Zoom 2x,<br>Zoom 4x, Zoom 8x.        |  |
| Taille vidéo                      | <b>Définit la taille de lecture</b> : 50 %, 75 %, 100 %, 200 %, Plein écran.      |  |
| A propos de                       | Affiche la boîte de dialogue "A propos de "                                       |  |
| Quitter                           | Ferme le File Player.                                                             |  |

## Zoom et déplacement

Vous pouvez faire des gros plans dans la vidéo du panneau d'affichage pour agrandir une partie de l'écran, et revenir à l'affichage normal.

## Pour agrandir

Cliquez dans le panneau d'affichage puis maintenez le bouton de souris enfoncé et dessinez un rectangle autour de la partie à agrandir.

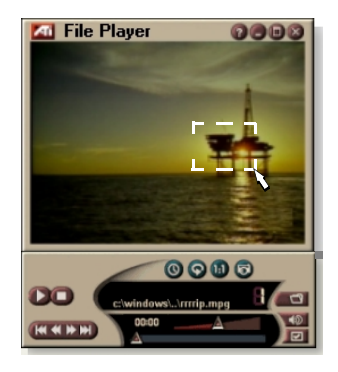

Ou bien, cliquez avec le bouton droit de la souris sur le bouton 1:1 pour ouvrir un menu où vous pouvez définir le pourcentage d'agrandissement — Zoom 2x, Zoom 4x ou Zoom 8x.

### Pour vous déplacer dans la zone agrandie

Déplacez la souris dans la zone agrandie.

## Pour faire un gros plan dans la zone agrandie

Maintenez la touche Maj enfoncée et dessinez un autre rectangle dans le gros plan.

## Pour annuler ou utiliser des pourcentages de zoom préréglés

Cliquez avec le bouton droit de la souris dans le panneau d'affichage pour ouvrir le menu Contrôles (voir *Menu Contrôles de File Player* à la page 79), puis cliquez sur Zoom et sélectionnez Annuler le zoom, Zoom 2x, Zoom 4x ou Zoom 8x.

Ou bien, cliquez sur le bouton 1:1 pour annuler le zoom ou cliquez avec le bouton droit de la souris pour ouvrir un menu où vous pouvez définir le pourcentage d'agrandissement — Zoom 2x, Zoom 4x ou Zoom 8x.

## Paramètres d'affichage de File Player

La page Paramètres d'affichage vous permet de contrôler l'affichage de la vidéo dans File Player.

#### Pour ouvrir la page des paramètres d'affichage

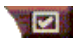

Cliquez sur le bouton Configuration au panneau de commande de File Player puis sur l'onglet **Affichage**.

| Taille<br>vidéo | Affiche la vidéo à 50 %, 75 %, 100 %, 200 % ou en plein<br>écran.                                                                                                    |  |
|-----------------|----------------------------------------------------------------------------------------------------|--|
| Options         | <ul> <li>Affichage LCD</li> <li>Affiche le numéro de piste et la durée de lecture actuelle sur l'affichage LCD.</li> <li>Toujours visible</li> <li>Affiche toujours File Player devant les autres applications.</li> <li>Masquer automatiquement les contrôles en plein écran</li> <li>Masque automatiquement les contrôles en plein écran si aucune interaction avec l'utilisation n'est détectée. Les contrôles réapparaissent automatiquement dès que vous déplacez la souris.</li> <li>Garder rapport hauteur/largeur</li> <li>Conserve le rapport largeur/hauteur lorsque vous</li> </ul> |  |
|                 | redimensionnez l'affichage.                                                                                                    |  |
| Mode<br>Temps   | Définit le mode de temps :<br>Temps écoulé, Temps restant ou Temps total.                                                                                                    |  |
| Info-<br>bulles | Afficher les info-bulles<br>Affiche l'aide pour utiliser File Player.<br>Afficher le raccourci<br>Affiche les touches rapides.                                                                                                    |  |

## Paramètres des préférences de File Player

La page Paramètres des préférences vous permet de déterminer les réglages relatifs à la gestion d'alimentation électrique.

| Gestion<br>d'alimentation<br>électrique | Sélectionnez l'une des rubriques suivantes :<br><b>Toujours</b><br>Active la gestion de l'alimentation électrique.<br><b>A l'arrêt de la lecture</b><br>La gestion de l'alimentation électrique est arrêtée<br>pendant la lecture d'un CD. |
|-----------------------------------------|----------------------------------------------------------------------------------------------------|
|                                         | Affichage désactivé en pause<br>Désactive l'affichage lorsque la lecture est interrompue.<br>Jamais<br>La gestion de l'alimentation électrique n'est jamais                                                                                |
|                                         | désactivée.                                                                                                    |

## Paramètres de la galerie d'images de File Player

Vous pouvez capturer des images fixes depuis File Player.

## Pour ouvrir la page Paramètres de la galerie d'images de File Player

Cliquez sur le bouton Configuration au panneau de commande de File Player puis sur l'onglet **Galerie d'images**. Pour obtenir de plus amples informations sur Galerie d'images, reportez-vous à *Galerie d'images* à la page 55.

## Paramètres Calendrier du planificateur de File Player

Vous pouvez planifier le File Player à lire des fichiers multimédia à des heures et des jours précis. Si ces fonctions sont installées, vous pouvez aussi planifier des événements pour CD Audio, TV Magazine, Magnétoscope numérique et TV.

### Pour définir des événements planifiés

Cliquez sur le bouton Configuration au panneau de commande de File Player puis sur l'onglet **Calendrier du planificateur**. L'Assistant Capture vous guide pour créer des événements planifiés. Reportez-vous *Planification* à la page 83 pour obtenir de plus amples informations.

## Planification

Utilisez la fonction Calendrier du planificateur pour activer des événements à des dates et heures données. Vous pouvez programmer des événements pour CD Audio, TV Magazine, Magnétoscope numérique, File Player et TV.

### Pour configurer la planification des événements

Cliquez sur le bouton de configuration dans DVD, TV, CD Audio, ou File Player. Cliquez sur l'onglet Calendrier du planificateur, puis sur le bouton Créer nouveau.

L'Assistant de planification vous guide dans la création de nouveaux événements planifiés. L'étape 4 de l'Assistant vous demande si vous souhaitez configurer des paramètres spécifiques à la fonction (par exemple, si vous enregistrez de la vidéo, vous pouvez préciser la qualité et la durée d'événements particuliers). Quand vous cliquez sur le bouton **Terminer**, l'événement est ajouté à la liste des événements planifiés. Les éléments cochés sont actifs.

## Paramètres du Calendrier du planificateur

| Nom                                 | Le nom de l'événement. Les événements vérifiés sont actifs.                                      |  |
|-------------------------------------|--------------------------------------------------------------------------------------------------|--|
| Fonction                            | La fonction à programmer : CD Audio, File Player,<br>TV, TV Magazine, Capture vidéo ou Video CD. |  |
| Heure                               | L'heure de l'événement.                                                                          |  |
| Heure de<br>l'exécution<br>suivante | La prochaine heure à laquelle l'événement sera exécuté.                                          |  |
| Modifier                            | Cliquez sur les valeurs à modifier d'un événement<br>programmé.                                  |  |
| Supprimer                           | Retirer un événement programmé.                                                                  |  |
| Supprimer<br>tout                   | Retirer tous les événements programmés.                                                          |  |

- Les événements dont la date (mois et jour) est passée ne sont pas supprimés automatiquement. Pour réactiver un événement, réglez le mois et le jour à la date d'aujourd'hui ou une date ultérieure.
- Si un paramètre est ouvert ou si la boîte de dialogue À propos de... est affichée, le Planificateur ne peut pas traiter d'événements. Si un événement survient, un message d'avertissement s'affiche indiquant que l'événement en question n'a pas pu être traité.
- À la première exécution de Multimedia Center, si aucun événement n'est programmé et si le Planificateur n'est pas en cours d'exécution, un message d'avertissement s'affiche indiquant que les événements n'ont pas pu être traités.

Vous pouvez exécuter immédiatement le Planificateur ou l'installer dans le fichier de démarrage de Windows pour qu'il soit exécuté à chaque démarrage de Windows. Le message d'avertissement s'affiche chaque fois que vous cliquez sur OK après l'ajout d'un élément sur la liste d'événements planifiés.

## TV Out

Vous pouvez raccorder un appareil de télévision en tant qu'affichage de l'ordinateur et utiliser le Multimedia Center pour visionner la sortie de l'ordinateur directement sur l'appareil de télévision au format NTSC ou PAL. Vous pouvez vous connecter en utilisant les sorties Composé ou S-Video et afficher simultanément des images sur l'écran de TV et sur le moniteur.

La TV Out permet d'afficher sur grand écran et, à ce titre, elle est particulièrement intéressante pour les jeux, les présentations, la projection de films et la navigation sur l'Internet.

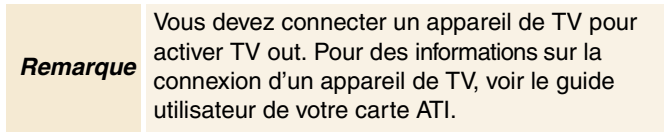

### Pour activer l'affichage de télévision

- Dans la barre des tâches de Windows, cliquez sur Démarrer.
- 2 Pointez Paramètres ►, puis cliquez sur Panneau de configuration.
- *3* Cliquez deux fois sur Affichage.
- 4 Cliquez sur l'onglet Paramètres.
- 5 Cliquez sur Avancé...
- 6 Cliquez sur Affichages.
- 7 Cochez la case TV.
- 8 Cliquez sur OK.

Pour annuler la TV Out, cliquez de nouveau sur la case Télévision afin de faire disparaître la coche.

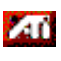

Pour plus d'informations sur l'affichage de télévision, cliquez sur Aide.

## Support Multi-moniteur

Les cartes ATI RADEON VE comportant le logiciel HydraVision<sup>™</sup> intégré fournissent à votre systéme un support multi-moniteur souple. Beaucoup de configurations d'écrans à tube cathodique, d'écrans plats DVI et d'écrans de télévision sont disponibles.

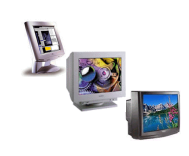

Les cartes ATI RADEON VE fournissent un support Multimoniteur pour DVD, File Player et Video CD. Pour plus d'informations, reportez-vous au *RADEON VE Installation and Setup User's Guide*.

## Teletext

La nouvelle application Teletext d'ATI vous permet de travailler le plus efficacement possible en télétexte. TeleText d'ATI élimine tous les inconvénients habituels du télétexte télévisé et vous permet de surfer dans le flot de données de

| 20 10 10 10 10 10 10 10 10 10 10 10 10 10                                                                                                    |        | 3 333    |
|----------------------------------------------------------------------------------------------------|--------|----------|
| 110 THE 2 LTD TAIR 2 How 13                                                                                                    | BOD I  |          |
| Street I react work several levels                                                                                                    | -      |          |
|                                                                                                    |        |          |
|                                                                                                    | Long L |          |
|                                                                                                    |        |          |
|                                                                                                    |        |          |
| Richmond Recruitment Deconcise                                                                                                    | 764    |          |
|                                                                                                    |        |          |
| APRENT PLATE PLATER                                                                                                    |        |          |
| HEATEL FELL CONTRACT                                                                                                    |        |          |
| (21, 25,77)                                                                                                    | 785    |          |
|                                                                                                    |        | 100 100  |
| The state decision                                                                                                    | 24.0   | 10 10    |
| Holighage: Figh Dr Die Mante                                                                                                    | 911    | 11 11 11 |
| Mar William Plaget Entersation                                                                                                    | 816    | 10 10 10 |
| CONTRACTOR ALLOW A REPORT OF STREET, STREET, S |        | 10 10 10 |
| Polls Index Provident 200 Seprin                                                                                                    | Mod 2  | 0 0      |
| A14                                                                                                    |        | 100      |
| ADDIEL NETWORK 2                                                                                                    |        | 100      |
|                                                                                                    |        |          |

télétexte. Le *Guide de l'utilisateur Teletext d'ATI* présente toutes les instructions d'installation et de fonctionnement.

*Remarque* Teletext n'est disponible qu'en Europe.

## Dépannage

En cas de problèmes vidéo ou audio, essayez les solutions cidessous.

## Problèmes audio ...

#### Pas de son

Vérifiez vos haut-parleurs :

• Si vous possédez des haut-parleurs externes, vérifiez s'ils sont sous tension (VOYANT D'ALIMENTATION allumé) et connecté à la sortie DE LIGNE- ou DES HAUT-PARLEURS de la carte son.

#### Toujours pas de son ?

#### Lancez un son .WAV :

- Cliquez sur Démarrer, pointez Paramètres ►, sélectionnez Panneau de configuration, puis cliquez deux fois sur Sons.
- **2** Dans la zone **Evénements**, cliquez sur l'**Astérisque**, plus sur un fichier .WAV dans la partie **Son**.
- **3** Cliquez sur le bouton Lecture **b** pour entendre le son.

Si vous ne pouvez toujours pas entendre de son, ouvrez le Contrôle de volume :

 Cliquez sur Démarrer, pointez Programmes ▶, pointez Accessoires ▶, pointez Divertissement ▶, puis sélectionnez Contrôle de volume.

Ou cliquez avec le bouton droit de la souris sur l'icône de haut-parleur **4** (se trouvant généralement au coin inférieur gauche de l'écran), puis cliquez sur **Ouvrir les contrôles de volume**.

Si l'icône de haut-parleur ne se trouve pas dans la barre des tâches, suivez les instructions ci-dessous :

- Dans la barre des tâches de Windows, cliquez sur Démarrer, pointez Paramètres, puis cliquez sur Panneau de configuration.
- Cliquez deux fois sur Multimédia.
- Sous l'onglet Audio, cochez Afficher le contrôle du volume sur la barre des tâches.
- Assurez-vous que le **Contrôle de volume** et le canal **Son** ne sont pas mis en sourdine ou réglés très bas. Assurez-vous aussi que le canal **MIDI** (ou Synthétiseur) n'est pas mis en sourdine.

Le fonctionnement correct des haut-parleurs sera confirmé à l'émission d'un son.

• Si le problème persiste, reportez-vous aux connexions audio pour votre carte de la gamme ALL-IN-WONDER 128.

#### Aucun son émis depuis TV

Assurez-vous que la connexion audion entre la carte de la gamme ALL-IN-WONDER 128 ou la carte ALL-IN-WONDER RADEON et la carte son est correcte.

• Pour obtenir toutes les instructions d'installation, reportezvous au Guide de l'utilisateur d'installation et de configuration ALL-IN-WONDER 128 / ALL-IN-WONDER 128 PRO / ALL-IN-WONDER RADEON.

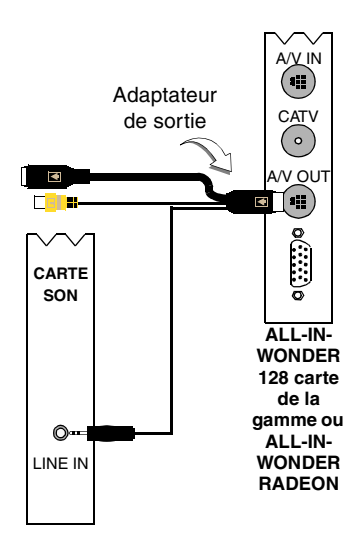

#### Impossible de capturer le son

Vérifiez les paramètres de mixage d'enregistrement :

- Cliquez sur Démarrer, pointez Programmes ►, pointez Accessoires ►, pointez Divertissement ►, puis sélectionnez Contrôle du volume.
   Ou cliquez avec le bouton droit de la souris sur l'icône de haut-parleur 
   (se trouvant généralement au coin inférieur gauche de l'écran), puis cliquez sur Ouvrir les contrôles de volume.
- 2 Dans le menu Contrôle du volume, cliquez sur Options, cliquez sur Propriétés, cliquez sur Enregistrement, puis sur OK. Les Contrôles de l'enregistrement s'affichent à l'écran.
- 3 Vérifiez que la Ligne (ou l'entrée audio sélectionnée dans *Assistant Initialisation du son* — voir *page 13*) est cochée puis cliquez sur ĭ pour fermer la boîte de dialogue.

## Impossible de capturer le son pendant l'enregistrement d'une vidéocassette.

Connectez la sortie audio du magnétoscope à l'ordinateur :

• Les sortie audio droit et gauche du magnétoscope doivent être connectées à votre carte de la gamme ALL-IN-WONDER 128 ou votre carte ALL-IN-WONDER RADEON (remarquez que S-Vidéo ne fournit aucune connexion audio). Pour obtenir toutes les instructions d'installation, reportez-vous au Guide de l'utilisateur d'installation et de configuration ALL-IN-WONDER 128 / ALL-IN-WONDER 128 PRO / ALL-IN-WONDER RADEON.

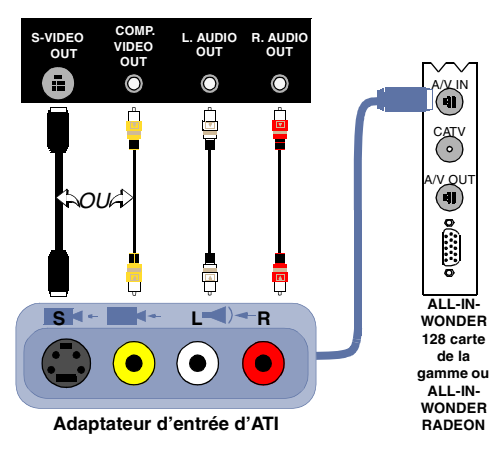

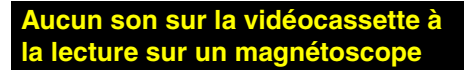

Connectez la sortie audio de l'ordinateur au magnétoscope :

• Les sorties audio droit et gauche du magnétoscope doivent être connectées à votre carte de la gamme ALL-IN-WONDER 128 ou votre carte ALL-IN-WONDER RADEON (remarquez que S-Vidéo ne fournit aucune connexion audio). Pour obtenir toutes les instructions d'installation, reportez-*vous au Guide de l'utilisateur d'installation et de configuration ALL-IN-WONDER 128 / ALL-IN-WONDER 128 PRO / ALL-IN-WONDER RADEON.* 

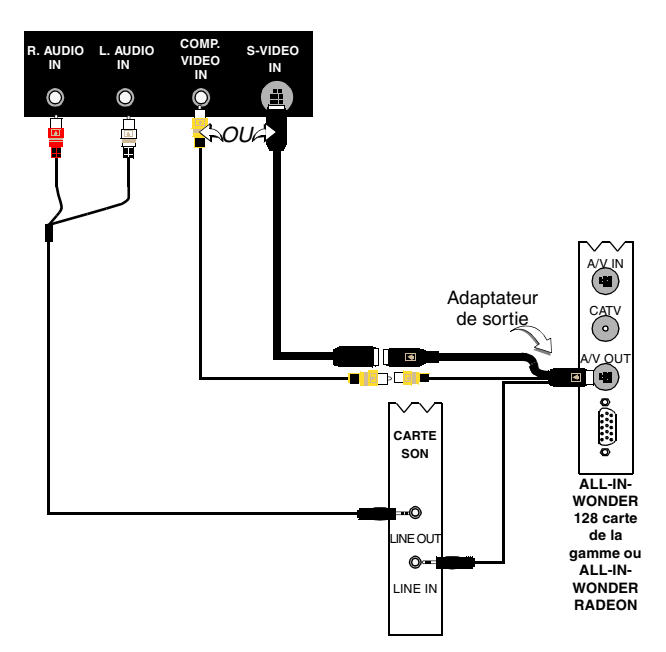

## Problèmes vidéo ...

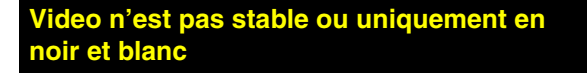

Vérifiez si vous utilisez la norme de diffusion correcte :

- Reportez-vous à Norme de diffusion sous Paramètres TV video à la page 17. Pour un fonctionnement correct, vous devez indiquer votre pays dans l'Assistant Initialisation de canaux TV (voir page 13).
- Vérifiez la qualité des signaux TV reçus sur un autre récepteur. Une mauvaise réception peut en être la cause.

### Aucune vidéo ou son

- Assurez-vous que le câble ou l'antenne est connecté.
- Assurez-vous que le connecteur vidéo est réglé sur la source correcte (voir Connecteur à *Paramètres TV video* à la page 17).
- Vérifiez si les fiches des connecteurs audio et vidéo sont bien enfoncées dans leurs prises respectives.
- Vérifiez si la carte vidéo est installée correctement dans son logement. Reportez-vous au guide de l'utilisateur pour trouver l'emplacement de la carte.

# Indice

## Α

Affichage de TV paramètres 16 taille 14 Aide Fonctions, Aide contextuelles, Infobulles, Bureau 10 Angles de vue sélection 70 Assistant 82 Capture 41 capture 40 contrôle parental TV 13 HotWords 27 Initialisation 13 Initialisation de canaux TV 13 Initialisation du son 13 Planification 83 Planification TV 21 TV Magazine 25, 28 TV-on-Demand 14 Verrouillage de programme 32 Assistant Calendrier du planificateur TV 21 **Assistant Capture 41** Assistant de planification CD Audio 60 **DVD** 76 File Player 82 **Assistant Initialisation** 13 TV 13 Assistant Initialisation de canaux TV 13 Assistant Initialisation du son 13 Assistant Programmateur TV 21

ATI TV Bar 22 Contrôles 22 Attacher et détacher des panneaux 9

## в

balayage auto 18 Base de données des CD 59 Bureau vidéo 31

## С

Câble standard 18 Calendrier du planificateur paramètres 84 Canaux parcourir 23 Canaux audio DVD sélection 69 Capture Assistant 40 Capture vidéo obtenir les meilleurs résultats avec MPEG 42 Capture vidéo et d'images fixes 34 compression et enregistrement de la vidéo capturée 39 CD Audio 57 base de données des CD 59 paramètres 58 paramètres de planification 60 Codage MPEG en temps réel 41 Codes de régions 77 Conflit de ressources 8 **Contrôle parental** Assistant 13 **DVD** 71 mot de passe 13 contrôle parental 33 Contrôle parental de DVD 71

## D

Démarrage de Multimedia Center 8 Démarrage depuis la barre des tâches 11 Dépannage audio 87 connexion audio du magnétoscope 89 connexion de la carte son 88 vidéo 87 Dépannage audio 87 dépannage vidéo 87 Détails des propriétés du canal 18 **DVD** 67 codes de régions 77 commandes plein écran 68 configuration des sous-titres 69 contrôle parental 71 menu Contrôle 72 paramètres d'affichage 73 paramètres de planification 76 paramètres de préférences 74 paramètres de sous-titrage codé 75 paramètres vidéo 75 recherche des disques DVD 70 sélection de l'angle de vue 70 sélection des canaux audio 69 utilisation des menus 70 zoom et déplacement 71

## Е

Exportation d'une vidéo programmée 38

## F

File Player 78 Assistant de planification 82 Galerie d'images 55 menu Contrôles 79 paramètres d'affichage 81 paramètres de la galerie d'images 82 paramètres du Calendrier du planificateur 82 préférences 82 zoom et déplacement 80

## G

Galerie d'images 55 paramètres 55

## Н

HotWords Assistant 27 configuration 26 HotWords Assistant 27

## I

Images fixes capture 34 Images I 42 Images I, B et P 42 Info-bulles 10

## Κ

Karaoke 61

## L

LaunchPad démarrage de Multimedia Center depuis 8

## М

Magnétoscope numérique Assistant Capture 41 Codage MPEG en temps réel 41 configuration 39 Obtenir les meilleurs résultats de MPEG 42 paramètres 40 Menu Contrôle **DVD** 72 TV 15 Video CD 62 Menu Contrôles File Player 79 Menus DVD utilisation 70 MPEG codage en temps réel 41

obtenir les meilleurs résultats de capture vidéo 42 Personnalisation des paramètres d'enregistrement 41

Multimedia Center démarrage 8 utilisation 7

### Ν

Nom de canal 18

## Ρ

Panneaux de commande attacher et détacher 9 Paramètres affichage de DVD 73 affichage de TV 16 Calendrier du planificateur 84 calendrier du planificateur de File Player 82 CD Audio 58 Enregistrement MPEG 41 File Player 81 Galerie d'images 55 Galerie d'images de File Player 82 Galerie d'images de Video CD 66 Galerie d'images TV 21 HotWords 26 magnétoscope numérique 40 préférences de DVD 74 préférences de File Player 82 Sous-titrage 24.75 TV Tuner 18 TV tuner 18 TV Video 17 Video CD 64 vidéo de DVD 75 Paramètres de Tuner TV TV 18 Paramètres vidéo TV 17 Parcourir les canaux 23 Pause du Direct 36

Planification Assistant 83 Présentation 11 Programme audio secondaire 30

## Q

Qualité d'enregistrement 40

## R

RADEON VE 86 Relecture immédiate 36

## S

SAP 30 Sous-titrage paramètres 24, 75 Sous-titres DVD sélection 69 Support Multi-moniteur 86

## Т

Taille de l'affichage de TV 14 Teletext 86 Texte de sous-titre transcrire 28 Transcrire le texte de sous-titre 28 **Turner TV** paramètres 18 TV Assistant Initialisation 13 Bureau vidéo 31 capture vidéo et d'images fixes 34 compression et enregistrement de la vidéo capturée 39 Configuration 13 contrôle parental 33 Démarrage depuis LaunchPad 11 détails des propriétés du canal 18 enregistrement d'un clip vidéo et audio à partir de TV 35 Galerie d'images 55 HotWords 26 Magnétoscope numérique 39 Menu Contrôle 15

paramètres de programmation 21 paramètres de sous-titrage codé 24 paramètres Galerie d'images 21 paramètres vidéo 17 Parcourir les canaux 23 Programme audio secondaire 30 TV Bar 22 TV Listings 44 TV Magazine 28 TV-on-Demand 36 Verrouillage de programme 32 zoom et déplacement 30 TV Bar 22 **TV Listings 44** accéder aux informations depuis TV 44 affichages, Grid, Log 47 configuration, enregistrement, téléchargement du programme, personnalisation des canaux, actualisation du programme 45 démarrage 44 enregistrement des émissions 46 Favorite Search 49 jours et dates 54 navigation 46 onglet Actors 48 onglet Categories 49 onglet Movies 50 onglet Schedules 51 onglet Searches 51 onglet Sports 53 onglet Stations 53 onglet Titles 54 options de Filter 48 regarder des émissions 47 réglage des paramètres de recherche 52 Searches 49 **TV Magazine** Assistant 25, 28 configuration 28

démarrage 28

TV Magazine Assistant 25 **TV Out 85 TV-on-Demand** 14, 36 affichage d'une vidéo programmée 36 arrêt d'une vidéo programmée 37 Assistant Initialisation 14 changement de la vitesse de lecture 37 déplacement dans une vidéo programmée 38 exportation d'une vidéo programmée 38 lecture d'une vidéo programmée 37 Pause du Direct 36 Relecture immédiate 36 sauter en arrière ou en avant dans une vidéo programmée 37

## V

Verrouillage de programme Assistant 32 mots de passe 32 Vidéo capture 34 Video CD capture d'images fixes 63 Galerie d'images 55 menu Contrôle 62 paramètres d'affichage 64 paramètres de Galerie d'images 66 Video CD 1.0, CD Karaoke 61 zoom et déplacement 63 Video CD 1.0 61 Video-In 12

## Ζ

Zoom et déplacement 30 DVD 71 File Player 80 Video CD 63